### Technical Bulletin

Reissued:19-Jul-12

Model: GlobalScan NX V2

Date: 9-Apr-12

No.: RD530003c

#### **RTB Reissue**

| The items in | bold italics | have been | corrected. |  |
|--------------|--------------|-----------|------------|--|
|              |              |           |            |  |

| Subject: GlobalScan NX Installation to <i>11A/12S</i> Models (AT-C3, AP-C3, AL-C2, <i>MT-C5</i> , GR-C1 and S-C5) |                    |               | Prepared by: M.Horikoshi |                         |
|----------------------------------------------------------------------------------------------------|--------------------|---------------|--------------------------|-------------------------|
| From: Solution                                                                                                    | Support Department |               |                          |                         |
| Classification:                                                                                                   | Troubleshooting    | Part informat | tion                     | Action required         |
|                                                                                                    | 🗌 Mechanical       | Electrical    |                          | Service manual revision |
|                                                                                                    | Paper path         | Transmit/rec  | eive                     | Retrofit information    |
|                                                                                                    | Product Safety     | Other (       | )                        | 🛛 Tier 2                |

### Summary

When installing GlobalScan NX (GSNX) to some 11A/12S models, certain actions must be performed in order to ensure correct operation.

1. Only the GlobalScan NX versions listed below may be installed on the current 11A/12S models For AT-C3, AP-C3, AL-C2:

- GSNX PC application v1.5.2.0 or later and GSNX SDK application v1.5.4.2 or later For GR-C1, S-C5:

- GSNX PC application v1.5.5 or later and GSNX SDK application v1.5.5 or later

- GSNX PC application v2.0.1 or later and GSNX SDK application v2.0.1 or later

#### For MT-C5:

- GSNX PC application v1.5.4.0 or later and GSNX SDK application v2.1.0 or later

2. Because the standard Java VM and *System/Copier Firmware* contains some bugs known to affect GSNX, *these* must be upgraded before GlobalScan NX SDK application installation.

### 1. 11A Model Support and PC application Version Compatibility:

Following chart shows the compatibility between modules/versions.

|                                         |                      | Embedded Module (SDK application) |          |        |        |                  |  |  |
|-----------------------------------------|----------------------|-----------------------------------|----------|--------|--------|------------------|--|--|
| Server<br>Module<br>(PC<br>application) |                      | V1.5.4.0                          | V1.5.4.2 | V1.5.5 | V2.0.0 | V2.0.1<br>V2.1.0 |  |  |
|                                         | V1.5.2.0<br>V1.5.3.0 | NO                                | YES      | YES    | NO     | NO               |  |  |
|                                         | V1.5.4.0<br>V1.5.4.2 | YES                               | YES      | YES    | YES    | YES              |  |  |
|                                         | V1.5.5               | YES                               | YES      | YES    | YES    | YES              |  |  |
|                                         | V2.0                 | YES                               | YES      | YES    | YES    | YES              |  |  |
|                                         | V2.0.1<br>V2.1.0     | YES                               | YES      | YES    | YES    | YES              |  |  |

Note1: V1.5.4 of the PC application is released as a full installer (supports both new and upgrade installations). Note2: V1.5.4.2 of the PC application is released only as an update program (upgrade installation only). Note3: V1.5.4 and V1.5.4.2 of the PC application have no functional differences.

### 2. Required Java VM Version:

| Model | Version  | Program No. | Effective Date        |
|-------|----------|-------------|-----------------------|
| AT-C3 | 10.04.02 | D1445594E   | April 2012 production |
| AP-C3 | 10.04.02 | D1445594E   | April 2012 production |
| AL-C2 | 10.04.02 | D1295735D   | April 2012 production |
| MT-C5 | 10.05.01 | D1315590B   | First Mass Production |
| GR-C1 | 10.04.02 | D6405750H   | April 2012 production |
| S-C5  | 10.04.02 | D6405750H   | April 2012 production |

Note: The same UpdateTool module can be used even though the Program No. is different. Note: The table above lists the version which implements the fix. It is always recommended to use the latest Java VM.

### GSNX SDK application v1.5.x:

- Update Device's JavaVM using Remote Install Manager or Java VM Update Tool.
- Note: GSNX v1.x cannot be installed with Remote Install Manager. It is only for updating the device's Java VM.

### GSNX SDK application v2.0 or later:

Update Device's JavaVM using Remote Install Manager. Update is automatically performed when the GSNX SDK application is installed. No specific action is required.

### 3. 11A models don't reply to network requests for SDK applications.

#### **Occurrence Condition:**

If a SDK application has a Web UI, it cannot be accessed from a web browser once the device enters STR mode. Also, remote configuration from the administration tool is impossible. This is known to affect:

- GSNX synchronization from the AdminTool.

#### Workaround (either):

- Disable STR mode.

- Retry the operation (as the first network request to the SDK application wakes the device up from STR mode, the second attempt will succeed).

| Model | Version | Program No. | Effective Date       |
|-------|---------|-------------|----------------------|
| AT-C3 | 2.03    | D1425562L   | June 2012 production |
| AP-C3 | 2.03    | D1445562L   | June 2012 production |
| AL-C2 | 2.03    | D1295751J   | June 2012 production |
| GR-C1 | 1.07    | D1175421H   | June 2012 production |
| S-C5  | 1.07    | D1275780G   | June 2012 production |
| MT-C5 | 1.01    | D1315572C   | July 2012 production |

#### Fixed System/Copy Firmware Version:

Note: The table above lists the version which implements the fix. It is always recommended to use the latest System/Copy Firmware.

### Technical Bulletin

Other (Firmware)

Reissued: 14-Mar-13

Date: 15-Mar-12

Tier 2

No.: RD530002d

### **RTB Reissue**

Model: XG-SD2

| The items in bold italics have been corrected or added.  |                           |                  |      |                         |  |  |  |
|----------------------------------------------------------|---------------------------|------------------|------|-------------------------|--|--|--|
| Subject: Firmware Release Note: GlobalScan NX V2         |                           |                  |      | d by: S. Uchiyama       |  |  |  |
| From: 1st Solution Support Sect., Solution Support Dept. |                           |                  |      |                         |  |  |  |
| Classification:                                          | Troubleshooting           | Part information | tion | Action required         |  |  |  |
|                                                          | Mechanical     Electrical |                  |      | Service manual revision |  |  |  |
|                                                          | Paper path                | Transmit/rec     | eive | Retrofit information    |  |  |  |

# This RTB has been issued to announce the firmware release information for the **GlobalScan NX V2 for RCN**.

| Version | Program No.     | Effective Date            | Availability of RFU |
|---------|-----------------|---------------------------|---------------------|
| 2.1.2.0 | D4885141C       | February 2013 production  | Not available       |
| 2.1.1.0 | D4885141B       | September 2012 production | Not available       |
| 2.1.0.0 | D4885141A       | July 2012 production      | Not available       |
| 2.0.1.0 | D4885141        | May 2012 production       | Not available       |
| 2.0.0.0 | D4885111_forEDC | March 2012 production     | Not available       |

Note: Definition of Availability of RFU via @Remote

Product Safety

"Available": The firmware can be updated via RFU or SD card.

"Not available": The firmware can only be updated via SD card.

| Version | Modified Points or Symptom Corrected                                                                                                    |
|---------|----------------------------------------------------------------------------------------------------|
| 2.1.2.0 | Supported:<br>GlobalScan NX now supports the following devices:<br>MP CW2200<br>MP 2001 / 2501 / DSm1020 / DSm1025                                                                                                    |
|         | <ul> <li>Fixed:</li> <li>NTLM authentication is not performed after a failed Kerberos<br/>authentication when using search for folders if "Use the ticket received<br/>on Kerberos authentication as the priority" is set in the Kerberos<br/>option.</li> <li>GSNX does not complete the timeout process correctly when a<br/>destination server does not respond during the Send to Folder delivery<br/>process.</li> <li>Two-byte characters may display incorrectly in Report notifications<br/>(Server Edition only).</li> <li>Kerberos options cannot be enabled when using GSNX Server Edition<br/>trial version on Windows Server 2008R2 (Server Edition Only).</li> <li>If the time on the server has been changed immediately after<br/>performing the Report notification, GSNX does not perform the Report<br/>notification on the following day (Server Edition only).</li> <li>The GSNX embedded application does not work on the following<br/>devices:<br/>Aficio MP 6001 / 7001 / 8001 / 9001</li> </ul> |

Reissued: 14-Mar-13

| Model: xo | S-SD2                                                                                                    | Date: 15-Mar-12                                                                                                    | No.: RD530002d                                                                                                    |  |  |  |
|-----------|----------------------------------------------------------------------------------------------------|----------------------------------------------------------------------------------------------------|----------------------------------------------------------------------------------------------------|--|--|--|
| Version   | Modified Points or S                                                                                                    | ymptom Corrected                                                                                                    |                                                                                                    |  |  |  |
|           | <ul> <li>Send to Home Folder and Send to Me fail on certain device models if<br/>LDAPS is set in the LDAP authentication profile (Serverless Edition<br/>only).</li> <li>Search for email address fails on certain device models if LDAPS is set<br/>in the Send to Email service (Serverless Edition only).</li> <li>Temporary files in the Windows temporary folder (typically,<br/>"C:\Temp\RDPOCR\") on the HDD output by GlobalScan NX OCR<br/>process are automatically deleted.</li> </ul>                                                                                                    |                                                                                                    |                                                                                                    |  |  |  |
|           | <ul> <li>Others:</li> <li>Users can now change their usernar with SSO.</li> <li>AdminTool support for Windows 7 U Edition (64-bit) (Serverless Edition of Support for Windows Server 2012 Date and the server server 2012 Date and the server server server 2012 Date and the server server server server 2012 Date and the server server for Windows 8 Edition only).</li> <li>ConfigUtil can allow GSNX to try and onto a GSNX-supported standard size for the server of the server server s</li></ul> | ne if they fail to log in<br>Iltimate / Enterprise / F<br>nly).<br>atacenter / Standard (6<br>Interprise / Pro (32-bit<br>of fit a non-standard PL<br>te (Server Edition only<br>y a "Scan Settings" sh<br>operation panel (Con<br>rtificate Chain Suppor<br>ision has been raised to<br>mauto-logout even wh<br>ring a scan preview (C<br>he login process imme<br>the "OK" button on the | to a project<br>Professional<br>64-bit).<br>/ 64-bit)<br>DF page size<br>() (ConfigUtil).<br>fortcut icon at<br>figUtil).<br>t.<br>from 10000KB<br>hen the<br>onfigUtil).<br>ediately after<br>he Software |  |  |  |
| 2110      | Update the Java VM to the latest version                                                                                                    | n before installing this                                                                                                    | update.                                                                                                    |  |  |  |
| 2.1.1.0   | <ul> <li>The Kerberos option is not enabled whe<br/>AdminTool (Serverless Edition Only).</li> <li>Creating a subfolder on a Domain-base<br/>delivery to fail.</li> <li>Fax delivery sometimes fails for certain</li> <li>Enabling an Image Correction plug-in functions for the GSNX 64-bit version (a)</li> </ul>                                                                                                    | en using the 64-bit vers<br>ed DFS system causes<br>device models.<br>unction enables all Imag<br>Server Edition Only).                                                                                                    | ion of the<br>Send to Folder<br>ge Correction                                                                                                    |  |  |  |
|           | Others:<br>- GSNX now attempts a retry when fax d<br>- A job queue and delivery service status<br>added (Server Edition Only).                                                                                                    | ata reception fails.<br>s report for administrato                                                                                                    | rs has been                                                                                                    |  |  |  |

|           |                                                                                                    | 1                                                                                                    |                                                                                                    |  |  |  |  |  |
|-----------|----------------------------------------------------------------------------------------------------|----------------------------------------------------------------------------------------------------|----------------------------------------------------------------------------------------------------|--|--|--|--|--|
| Model: XC | Da                                                                                                    | ate: 15-Mar-12                                                                                                    | No.: RD530002d                                                                                                    |  |  |  |  |  |
| Version   | Modified Points or Sym                                                                                                    | ptom Corrected                                                                                                    |                                                                                                    |  |  |  |  |  |
| 2.1.0.0   | <ul> <li>GlobalScan NX V2.1.0 now supports the following devices:<br/>Aficio MP 6002 / Aficio MP 7502 / Aficio MP 9002</li> </ul>                                                                                                    |                                                                                                    |                                                                                                    |  |  |  |  |  |
|           | <ul> <li>Fixed</li> <li>A communication error can occur when usi<br/>(IIS) as GlobalScan NX's webserver.</li> <li>Authentication Profiles are not imported co<br/>to GlobalScan NX.</li> <li>The email format used by Send to Email do<br/>standards.</li> <li>Scanning output is rotated when the Origin<br/>the Scan Settings Screen.</li> <li>Some PNG files would cause an error in th</li> <li>User login may unexpectedly fail if the Auth</li> <li>Barcode output may be garbled if the code</li> <li>Users may be unable to log in to a Project<br/>multiple devices at the same time.</li> <li>The GlobalScan NX HotFolder Plug-in Fold<br/>displayed in Chinese when using a Chinesi</li> </ul>                                                                                                  | ng Internet Informa<br>rrectly when a Pro-<br>bes not conform to<br>al Orientation setti<br>ne image processin<br>nentication Profile i<br>includes SJIS cha<br>after a Profile is sy<br>der Monitor Setting<br>e OS (China Editio                                         | ation Service<br>file is imported<br>certain RFC<br>ng is hidden on<br>g library.<br>uses LDAPS.<br>racters.<br>mchronized to<br>Tool is not                   |  |  |  |  |  |
|           | <ul> <li>Others:</li> <li>Each GSNX SDK application now supports<br/>a failover environment (Server Edition Only)</li> <li>The sharing of Load Balance Servers is no<br/>environment (Server Edition Only).</li> <li>The Section Splitter filter has been added t<br/>sections (Server Edition Only).</li> <li>A new Auto Color Select feature has been</li> <li>The OCR mode can now be selected using<br/>(Server Edition Only).</li> <li>The Auto Delete Errored Jobs setting has t<br/>stored on the device (Serverless Edition Only)</li> <li>The destination path is now displayed in th<br/>succeeds.</li> <li>The GSNX SDK application can now conne<br/>for self-synchronization as long as the SDK</li> <li>2048-bit key length SSL certificates are no<br/>Serverless Edition Only).</li> </ul> | an independent s<br>w possible in a fail<br>o divide a job into<br>added to the Scan<br>the GlobalScan N<br>been added to dele<br>nly).<br>s using Flow Redire<br>e job description w<br>ect to a target GSN<br>( application has n<br>w supported.<br>uled backup functio | erver priority in<br>over<br>the configured<br>Type setting.<br>IX AdminTool<br>ete error jobs<br>ector filters.<br>when the job<br>IX AdminTool<br>o Profile. |  |  |  |  |  |
| 2.0.1.0   | Supported:<br>GlobalScan NX now supports the following dev<br>Aficio MP 301<br>Aficio MPC 305/DSc530<br>Fixed:<br>The OCR Filter, PDF Converter, Image Conve                                                                                                    | vices:<br>rtor consume more                                                                                                    | e of GlobalScan                                                                                                    |  |  |  |  |  |

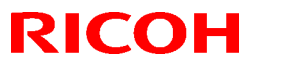

Reissued: 14-Mar-13

| Model: xo | G-SD2                                |  | Date: 15-Mar-12 | No.: RD530002d |
|-----------|--------------------------------------|--|-----------------|----------------|
| Version   | Modified Points or Symptom Corrected |  |                 |                |
| 2.0.0.0   | Initial Release                      |  |                 |                |

# Technical Bulletin

PAGE: 1/17

Model: GlobalScan NX v2

Date: 5-Dec-13

No.: RD530004

| Subject: GlobalScan NX V2.x/Streamline NX V2.x Setup guide |                 |              | Prepared by: Seizoh Uchiyama |                         |
|------------------------------------------------------------|-----------------|--------------|------------------------------|-------------------------|
| for Product Modification Request                           |                 |              |                              |                         |
| From: Solution Support Sect., Solution Support Dept.       |                 |              |                              |                         |
| Classification:                                            | Troubleshooting | Part informa | tion                         | Action required         |
|                                                            | Mechanical      | Electrical   |                              | Service manual revision |
|                                                            | Paper path      | Transmit/rec | eive                         | Retrofit information    |
|                                                            | Product Safety  | 🗌 Other (    | )                            | Tier 2                  |

Date: 5-Dec-13

No.: RD530004

# GlobalScan NX V2.x Streamline NX V2.x

# Setup guide for Product Modification Request

# Important

Please obtain the correct patch before this setup is performed.

Dec, 2013 Solution Support Department Technology Innovation Center Business Solutions Group Ricoh Company LTD

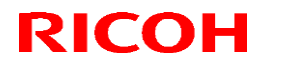

Date: 5-Dec-13

No.: RD530004

**Operation flow for "Product Modification Request"** 

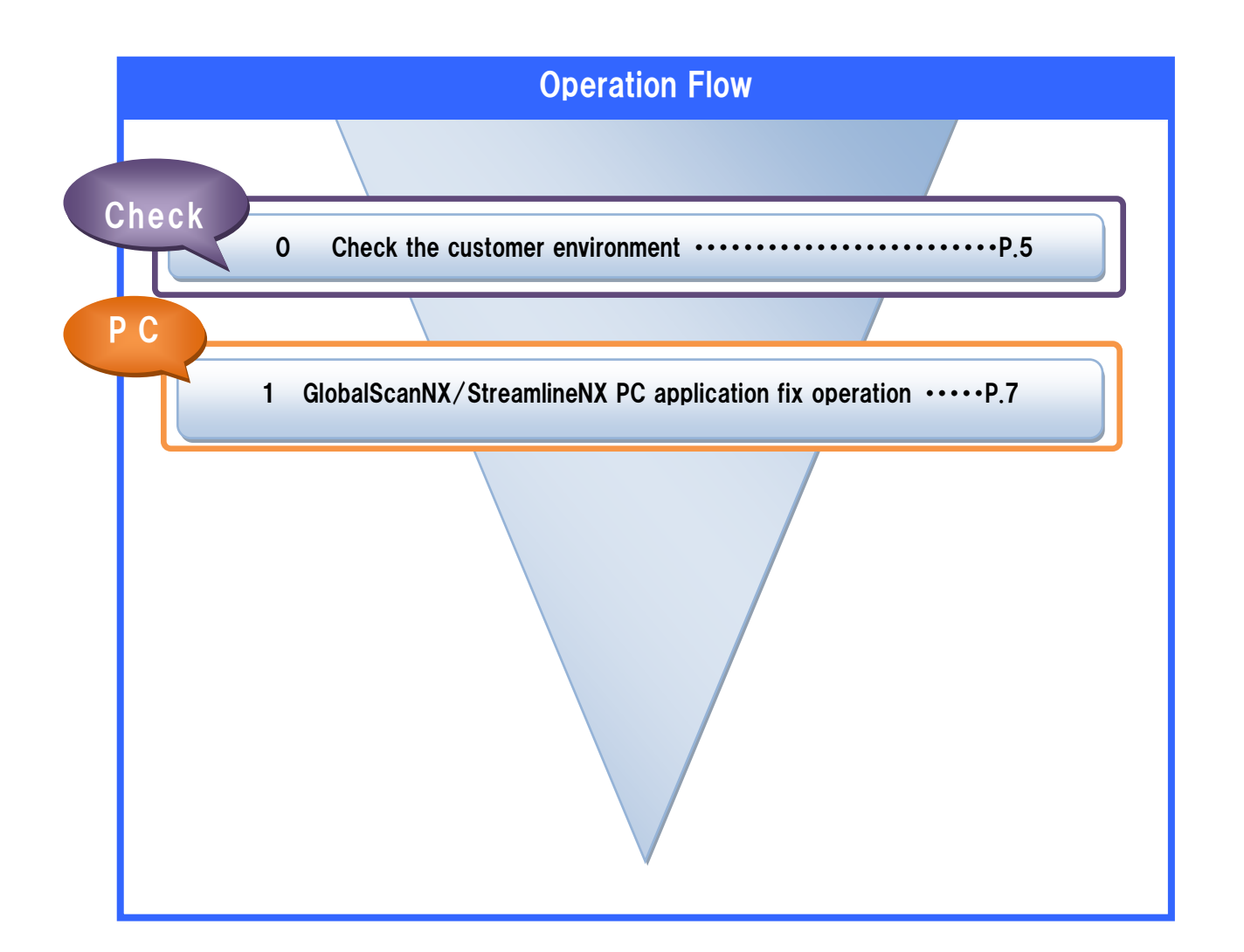

Date: 5-Dec-13

No.: RD530004

### **Bug information**

#### Problem:

File Access Error occurs if GSNX or SLNX performs the Image Correction filter process for multiple jobs at the same time. In the case, one of the following symptoms occurs depending on the processed jobs and timing.

#### Symptom A:

The job will error. GSNX or SLNX retries the job and succeeds to deliver the job.

Symptom B:

The Image Correction filter process is successful and the job is delivered. However, not all pages are sent and some page(s) is missing.

Symptom C:

The Image Correction filter process is successful and the job is delivered. However, The scanned page(s) is sent together with another job's page(s) as a job.

#### **Occurrence Conditions:**

There is a possibility that this problem occurs when you meet all the conditions for the following.

- Target version

GlobalScan NX Server Edition from v2.0.0.0 to v2.1.3.0 (native 64-bit)

Streamline NX from v2.0.0.0 to v2.1.2.0 (native 64-bit)

- GloabalScan use the server edition.

- Use the following OS (native 64-bit).

WindowServer2008R2/WindowsServer2012

Note: The environment which GSNX or SLNX is installed to 64bit OS by WOW64 is not target of this problem

- Target settings

The workflow has "Image Correction filter" and the number of processing threads is configured to more than "1".

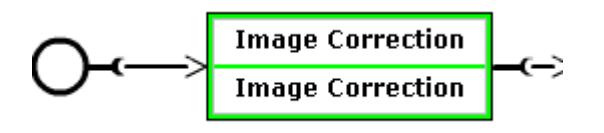

| RICOH                   | Technical <b>B</b> | PAGE: 5/17     |               |
|-------------------------|--------------------|----------------|---------------|
| Model: GlobalScan NX v2 |                    | Date: 5-Dec-13 | No.: RD530004 |
|                         |                    |                |               |
|                         | _                  |                | \<br>\        |

| Number of processing th | nreads |
|-------------------------|--------|
|-------------------------|--------|

| Fax job(s) (1 - 4)    | 1 | - |
|-----------------------|---|---|
| Other job(s) (1 - 12) | 2 | • |

Note:

- As it is caused by multi-thread job processing, the larger the number of CPU cores and GSNX processing threads, the greater the chance that the problem occurs.

- The default value of number of processing threads is the following.

Fax job(s): 1

Other job(s): 2

- GSNX or SLNX which deliver the jobs from both Fax and scanning is target of this problem even if the number of processing threads in Fax job(s) and Other job(s) is configured "1".

#### Cause:

"Image Correction filter" internal processing have bug.

#### Permanent Fix:

We will release GlobalScanNX v2.2.0.0/StreamlineNX v2.2.0.0 in December 2013.

Date: 5-Dec-13

No.: RD530004

### 0. Check the customer environment

### 0-1 Check the PC application version

Check the GlobalScanNX/StreamlineNX PC application version. For details, please see below.

#### Important:

Product Modification Request target is as follows;

GlobalScan NX Server Edition from v2.0.0.0 to v2.1.3.0 (native 64-bit)

Streamline NX from v2.0.0.0 to v2.1.2.0 (native 64-bit)

Note: This problem does not occur in v2.2.0.0 for later. This fix operation target is only the PC application. MFP and software are not targeted.

#### How to check versions in AdminTool:

Check the version on the AdminTool login screen. GlobalScanNX:

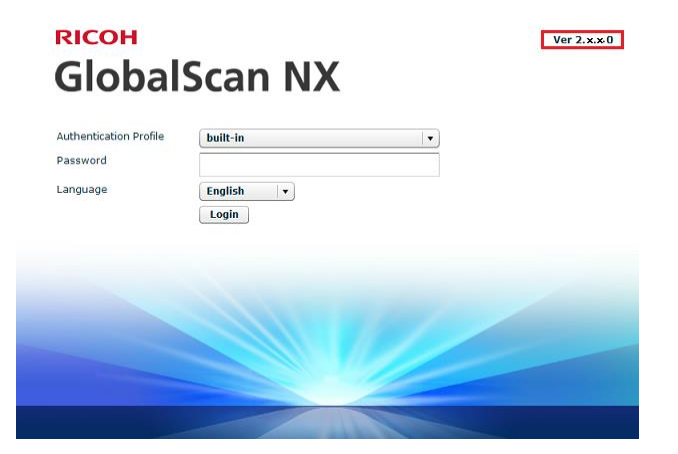

StreamlineNX:

| ІСОН                   | Technical B                                           | PAGE: 7/17     |               |  |
|------------------------|-------------------------------------------------------|----------------|---------------|--|
| odel: GlobalScan NX v2 |                                                       | Date: 5-Dec-13 | No.: RD530004 |  |
|                        | <b>кісон</b><br>Scan and Fax Manager                  | Ver 2.x.x0     |               |  |
|                        | Heer Lera<br>Fearward<br>Larg lage English •<br>Lugin |                |               |  |
|                        |                                                       | V              |               |  |

### 0-2 Check the GSNX Edition

When using GlobalScanNX, please check if it is the server edition or not. For details, please see below.

#### Important:

Мс

Product Modification Request target is GSNX server edition. This problem does not occur when using GSNX serverless edition.

#### How to check the edition:

If "Running" is displayed, the PC application is server edition.

|       |               |                      | Þ              | Running         | ?      |
|-------|---------------|----------------------|----------------|-----------------|--------|
| RICOH |               |                      | 1              | Administrator ( | Logout |
| Home  | Configuration | Maintenance Settings | Job Management | Logs            |        |

If "Running" is not displayed, the PC application is serverless edition.

| DIGOU |               |                      |                | ••••••        | ?      |
|-------|---------------|----------------------|----------------|---------------|--------|
| RICOH |               |                      | 1              | Administrator | Logout |
| Home  | Configuration | Maintenance Settings | Job Management | Logs          |        |

Date: 5-Dec-13

No.: RD530004

### 1. GlobalScanNX/StreamlineNX PC application fix operation

### 1-1 Collect the system backup

Collect the system backup in the GlobalScanNX/StreamlineNX (Scan and Fax Manager) AdminTool:

1. Open GlobalScanNX/StreamlineNX AdminTool and open [Maintenance Settings] -> [Maintenance] and select the slot delivery service.

|                 |           |                      | Running         | ?      |
|-----------------|-----------|----------------------|-----------------|--------|
| RICOH           |           |                      | 1 Administrator | Logout |
| Home Conf       | iguration | Maintenance Settings | Job Management  | Logs   |
| Maintenance     | System Co | ntrol                |                 |        |
| Maintenance     |           |                      |                 |        |
| Task in Process |           |                      |                 |        |

2. Select the slot and click the "Backup" button.

|                       |                                           |            |                      |     | Running       | ?      |
|-----------------------|-------------------------------------------|------------|----------------------|-----|---------------|--------|
| RIC                   | ОН                                        |            |                      | 1   | Administrator | Logout |
| Ho                    | ime Confi                                 | iguration  | Maintenance Settings | Job | Management    | Logs   |
| Ma                    | intenance                                 | System Con | trol                 |     |               |        |
| Maiı                  | ntenance                                  |            |                      |     |               |        |
| Task                  | in Process                                |            |                      |     |               |        |
| Idak                  | III PIOCESS                               |            |                      |     |               |        |
|                       |                                           |            |                      |     |               |        |
|                       |                                           |            | %                    |     |               |        |
|                       | lune Destau                               |            |                      |     |               |        |
| Вас                   | Restor                                    | Downlo     | ad Upload Delete     |     |               |        |
| Slot                  | Date/Time                                 |            | Comment              |     |               |        |
| 1                     | Blank                                     |            |                      |     |               |        |
| 2                     | Blank                                     |            |                      |     |               |        |
|                       |                                           |            |                      |     |               |        |
| 3                     | Blank                                     |            |                      |     |               |        |
| 3                     | Blank<br>Blank                            |            |                      |     |               |        |
| 3                     | Blank<br>Blank<br>Blank                   |            |                      |     |               |        |
| 3 4 5 6               | Blank<br>Blank<br>Blank<br>Blank          |            |                      |     |               |        |
| 3<br>4<br>5<br>6<br>7 | Blank<br>Blank<br>Blank<br>Blank<br>Blank |            |                      |     |               |        |

3. Enter a "Comment" and click the "OK" button.

Example comment: "Product Modification Request".

| Backup                 |
|------------------------|
| () Confirm             |
| Do you want to backup? |
| Comment                |
| OK Cancel              |

4. Check that additional backup data is displayed in a slot, as below.

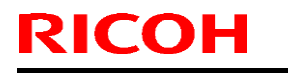

PAGE: 9/17

Model: GlobalScan NX v2

Date: 5-Dec-13

No.: RD530004

| RIC                   | он                                                      |                             | ۲<br>۲ | Running<br>Administrator | ?<br>Logout |
|-----------------------|---------------------------------------------------------|-----------------------------|--------|--------------------------|-------------|
| Hor                   | ne Configuration                                        | Maintenance Settings        | Job    | Management               | Logs        |
| Mai                   | intenance System (                                      | Control                     |        |                          |             |
| Mair                  | ntenance                                                |                             |        |                          |             |
| Task                  | in Process                                              |                             |        |                          |             |
| Bac                   | kup Restore Dow                                         | nload Upload Delete         |        |                          |             |
| Slot                  | Date/Time                                               | Comment                     |        |                          |             |
| 1                     | 10/15/2013 14:17:26                                     | 1015                        |        |                          |             |
| 2                     | 10/10/2013 21:41:26                                     | 10102013                    |        |                          |             |
| _                     |                                                         |                             |        |                          |             |
| 3                     | 11/27/2013 15:48:25                                     | Product Modification Reque  | st     |                          |             |
| 3                     | 11/27/2013 15:48:25<br>Blank                            | Product Modification Reque: | st     |                          |             |
| 3 4 5                 | 11/27/2013 15:48:25<br>Blank<br>Blank                   | Product Modification Reque: | st     |                          |             |
| 3<br>4<br>5<br>6      | 11/27/2013 15:48:25<br>Blank<br>Blank<br>Blank          | Product Modification Reque: | st     |                          |             |
| 3<br>4<br>5<br>6<br>7 | 11/27/2013 15:48:25<br>Blank<br>Blank<br>Blank<br>Blank | Product Modification Reque  | st     |                          |             |

5. Collect the backup. Select the backup data and click the "Download" button.

|      |                      |                            | •   | Running       | ?      |
|------|----------------------|----------------------------|-----|---------------|--------|
| RIC  | ОН                   |                            | 1   | Administrator | Logout |
| Hor  | ne Configuration     | Maintenance Settings       | Job | Management    | Logs   |
| Mai  | ntenance System Cont | rol                        |     |               |        |
| Mair | ntenance             |                            |     |               |        |
| Task | in Process           |                            |     |               |        |
| TODK | 111100055            |                            |     |               |        |
|      |                      |                            |     |               |        |
|      |                      | %                          |     |               |        |
| Bac  | kup Postoro Douplo   | ad Upload Doloto           |     |               |        |
| Bac  |                      |                            |     |               |        |
| Slot | Date/Time            | Comment                    |     |               |        |
| 1    | 10/15/2013 14:17:26  | 1015                       |     |               |        |
| 2    | 10/10/2013 21:41:26  | 10102013                   |     |               |        |
| 3    | 11/27/2013 15:48:25  | Product Modification Reque | est |               |        |
| 4    | Blank                |                            |     |               |        |
| 5    | Blank                |                            |     |               |        |
| 6    | Blank                |                            |     |               |        |
| 7    | Blank                |                            |     |               |        |
|      |                      |                            |     |               | 1      |

6. If the customer needs a password to protect the backup, please enter the password and click the "OK" button. If the customer does not need a password to protect the backup, please the "OK" button.

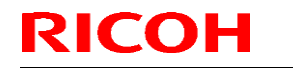

Model: GlobalScan NX v2

Date: 5-Dec-13

No.: RD530004

| Download                                                            |
|---------------------------------------------------------------------|
| (i) Confirm                                                         |
| Enter a password to protect the backup file. Click [OK] to confirm. |
| Password ******                                                     |
| Confirm Password ******                                             |
| OK Cancel                                                           |

7. Save the backup file.

| 🖉 Select locatio                           | n for download b              | y 127.0.0.1                        |                 |                                                      | ×      |
|--------------------------------------------|-------------------------------|------------------------------------|-----------------|------------------------------------------------------|--------|
| Save in:                                   | 📃 Desktop                     |                                    | •               | G 🜶 📂 🛄-                                             |        |
| Ecent Places                               | Librarie<br>System            | <b>rs</b><br>n Folder              | 12              | Administrator<br>System Folder                       | 1      |
| Desktop                                    | Compu<br>System               | <b>ter</b><br>1 Folder             |                 | Network<br>System Folder                             |        |
| Libraries                                  | Admini<br>Actival<br>Shortc   | stration Manager<br>ion Tool<br>ut | 20              | Administration Manager<br>AdminTool<br>Shortcut      |        |
| Computer                                   | Shortc                        | Generator (HTTP)<br>ut<br>3        |                 | Scan and Fax Manager<br>Activation Tool<br>Shortcut  |        |
| Network                                    | Scan a<br>Admin<br>Shorte     | nd Fax Manager<br>'ool<br>ut       |                 | Scan and Fax Manager SSL<br>Setting Tool<br>Shortcut |        |
|                                            | т                             |                                    | []              | ca                                                   | •      |
|                                            | File name:                    | gsnx                               |                 | •                                                    | Save   |
|                                            | Save as type:                 | All Files (*.*)                    |                 | -                                                    | Cancel |
| Warning: This file r<br>before saving or o | nay be an executab<br>pening. | le program or contain              | n malicious con | tent, use caution                                    |        |

8. Check the following screen and backup file.

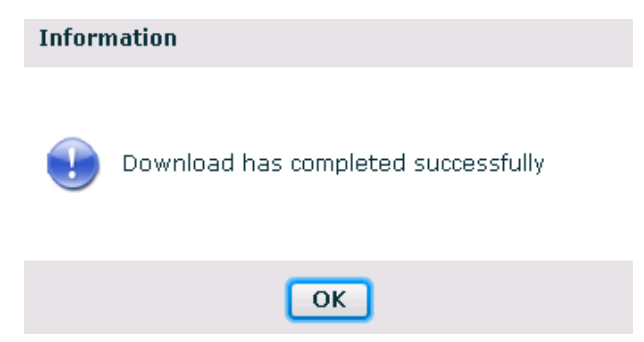

Date: 5-Dec-13

No.: RD530004

### Apply "the bug fix program" to GlobalScan NX or Streamline NX PC application/AdminTool

Please perform the following procedure upon the satisfaction of all of the following conditions. If all of the following conditions are not met, the following setup procedure is not required.

Provision:

Please perform the procedure upon the satisfaction of all of the following conditions.

**1**. GlobalScan is Server edition.

Note: This condition is applicable only for GlobalScan NX.

 You use the following 64-bit OS: Windows Server 2008 R2, Windows Server 2012

Note: An environment with GlobalScan NX (32-bit) or Streamline NX (32-bit) installed to a 64-bit OS does not meet these conditions.

Preparation:

Please obtain the bug fix program.

File name: ImageCorrectionPatch.zip

#### Apply the patch to GlobalScan NX or Streamline NX server application/AdminTool:

- 1. Please confirm that the server has Globalscan NX or Streamline NX installed.
- Open the GlobalScan NX AdminTool or Scan and Fax Manager and open [Maintenance Settings] ->
   [System Control] -> [Switch Delivery Service Status], and stop the delivery service.

|                   |                              |                             |              | Suspended     | ?      |
|-------------------|------------------------------|-----------------------------|--------------|---------------|--------|
| RICOH             |                              |                             | L            | Administrator | Logout |
| Home              | Configuration                | Maintenance Settings        | Job Managem  | ent Logs      |        |
| Maintenance       | System Co                    | ntrol                       |              |               |        |
| System Co         | ntrol                        |                             |              |               |        |
| Delivery Service  | Status <mark>Suspende</mark> | d Refresh                   |              |               |        |
| Switch Delive     | ry Service Status            | 1                           |              |               |        |
|                   |                              | •                           |              |               |        |
|                   |                              |                             |              |               |        |
| Start delivery se | rvice automatically          | when starting the computer. | $\checkmark$ |               |        |
| Server Disk Spac  | e                            |                             |              |               |        |
| Issue Aler        | t at: 250                    | MB(250MB or more)           |              |               |        |
| Suspend a         | at: 200                      | MB(200MB or more)           |              |               |        |
| Apply             |                              |                             |              |               |        |

3. Open the service list on Windows OS and stop "GlobalScan Service" or "Streamline NX Scan and Fax

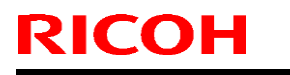

PAGE: 12/17

Model: GlobalScan NX v2

Date: 5-Dec-13

No.: RD530004

Manager".

GlobalScan NX:

| 🖏 Services         |                    |                        |              |         | _ 🗆 ×          |
|--------------------|--------------------|------------------------|--------------|---------|----------------|
| File Action View   | Help               |                        |              |         |                |
| 0 🗐 🔚 🦛 🗇          | à 🗟 🛛 📰 🕨 🗉 🛛 🕨    |                        |              |         |                |
| 🎑 Services (Local) | 🔕 Services (Local) |                        |              |         |                |
|                    | GlobalScan Service | Name A                 | Description  | Status  | Startup Type 🔺 |
|                    |                    | Diagnostic Policy Se   | The Diagno   | Started | Automatic (D   |
|                    | Start the service  | Q Diagnostic Service   | The Diagno   |         | Manuai         |
|                    |                    | 🖓 Diagnostic System    | The Diagno   |         | Manual         |
|                    | Description:       | 🍳 Disk Defragmenter    | Provides Di  |         | Manual         |
|                    | GlobalScan Service | 🔍 Distributed Link Tra | Maintains li | Started | Automatic      |
|                    |                    | 🖓 Distributed Transac  | Coordinate   | Started | Automatic (D   |
|                    |                    | 🏟 DNS Client           | The DNS Cl   | Started | Automatic      |
|                    |                    | 🔍 Encrypting File Syst | Provides th  |         | Manual         |
|                    |                    | 🔅 Extensible Authenti  | The Extens   |         | Manual         |
|                    |                    | Kention Discovery      | The FDPH     |         | Manual         |
|                    |                    | Function Discovery     | Publishes t  |         | Manual         |
|                    |                    | GlobalScan Service     | GlobalScan   |         | Automatic      |
|                    |                    | Group Policy Client    | The servic   | Started | Automatic      |
|                    |                    | A Health Key and Cer   | Provides X   |         | Manual         |
|                    |                    | 🤹 Human Interface D    | Enables ge   |         | Manual         |
|                    |                    | KE and AuthIP IPs      | The IKEEX    | Started | Automatic      |
|                    |                    | 🚳 Interactive Service  | Enables us   |         | Manual         |
|                    |                    | 🥘 Internet Connectio   | Provides n   |         | Disabled 🗸 🗸   |
|                    |                    | 1                      |              |         |                |
|                    | Extended Standard  |                        |              |         |                |
|                    |                    |                        |              |         |                |

Streamline NX:

| 🗟 Services         |                                     |                                        |             | _ 0     | × |
|--------------------|-------------------------------------|----------------------------------------|-------------|---------|---|
| File Action View   | Help                                |                                        |             |         |   |
|                    | à 🗟 🛛 🖬 🖿 🖬 🚺                       |                                        |             |         |   |
| 🔍 Services (Local) | 🔍 Services (Local)                  |                                        |             |         |   |
|                    | Streamline NX Administration        | Name 🔶                                 | Description | Status  |   |
|                    | Manager                             | SQL Server Agent (STREAMLINENX)        | Executes j  | Started | - |
|                    |                                     | SQL Server Browser                     | Provides S  | Started |   |
|                    | Stop the service                    | SQL Server VSS Writer                  | Provides th | Started |   |
| Restart the ser    | Restart the service                 | SSDP Discovery                         | Discovers   |         |   |
|                    |                                     | Streamline NX Administration Manager   | Streamline  |         |   |
|                    | Description:                        | Streamline NX Authentication and Accou | Streamline  | Started |   |
|                    | Streamine NX Administration Manager | 🥋 Streamline NX Report Generator       | Streamline  | Started |   |
|                    |                                     | 🖏 Streamline NX Scan and Fax Manager   | Streamline  | Started |   |
|                    |                                     | 🆏 Streamline NX Secure Print Manager   | Streamline  | Started |   |
|                    |                                     | System Event Notification Service      | Monitors s  | Started |   |
|                    |                                     | 🎑 Task Scheduler                       | Enables a   | Started |   |
|                    |                                     | 🖏 TCP/IP NetBIOS Helper                | Provides s  | Started |   |
|                    |                                     | 🥋 Telephony                            | Provides T  |         | - |
|                    |                                     | <u>ا</u>                               |             | Þ       | ſ |
|                    | Extended Standard                   |                                        |             |         | _ |
|                    |                                     |                                        |             |         | - |

4. If "Internet Information Services (IIS)" is used for the web server, launch Internet Service Manager and stop IIS.

IIS 7.5/8.0:

4-1. Right-click on [computer name (local computer)].

4-2. Select [Stop].

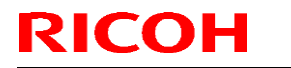

PAGE: 13/17

Model: GlobalScan NX v2

Date: 5-Dec-13

No.: RD530004

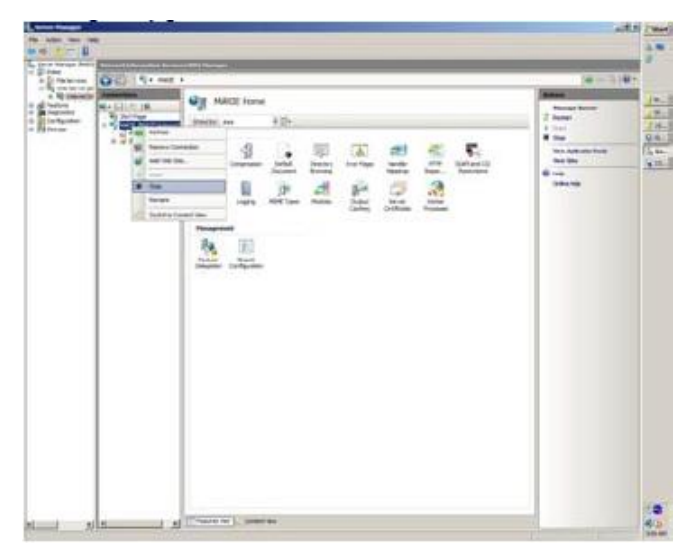

Note: This procedure is unnecessary if [Built-in Web Server] is being used as the web server.

- 5. Copy "ImageCorrectionPatch.zip" to the customer server.
- 6. Extract "ImageCorrectionPatch.zip" and double click "setup.exe" in the "ImageCorrectionPatch" folder.
- 7. Select the language for the install instructions and click the "OK" button.

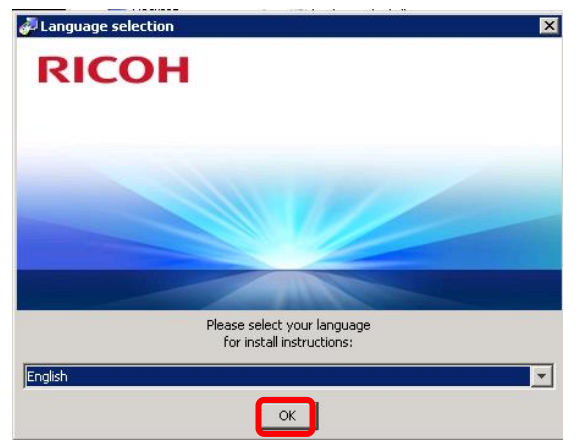

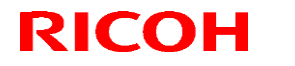

PAGE: 14/17

Model: GlobalScan NX v2

Date: 5-Dec-13

No.: RD530004

8. Click the "Next" button.

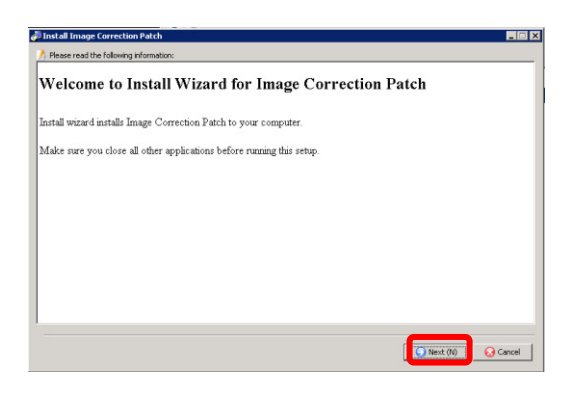

9. Click the "Finish" button.

| Instal Image Correction Patch       Image Correction Patch       Image Correction Patch       Image Correction Patch to the computer. |                                 |                                                                          |       |
|----------------------------------------------------------------------------------------------------|---------------------------------|--------------------------------------------------------------------------|-------|
| Setup has successfully installed Image Correction Patch to the computer.                                                              | 🚰 Install Image Correction Pate | :h                                                                       | _ 🗆 🗡 |
|                                                                                                    |                                 | Setup has successfully installed image Correction Patch to the computer. | Freb. |
|                                                                                                    |                                 |                                                                          |       |

 Log in to the GlobalScan NX AdminTool or StreamlineNX (Scan and Fax Manager) and start the delivery service as "Running. If delivery Service Status is "Suspended", click the "Switch Delivery Service Status". Note: This user must have admin authority.

| RICOH                                                          |                 |                          |             | <ul> <li>Running</li> <li>Administrator</li> </ul> | ?<br>Logout |
|----------------------------------------------------------------|-----------------|--------------------------|-------------|----------------------------------------------------|-------------|
| Home Co                                                        | nfiguration     | Maintenance Settings     | Job Manager | nent Logs                                          |             |
| Maintenance                                                    | System Cor      | ntrol                    |             |                                                    |             |
| System Cont                                                    | rol             |                          |             |                                                    |             |
| Delivery Service Status Refresh Switch Delivery Service Status |                 |                          |             |                                                    |             |
| Start delivery servic                                          | e automatically | when starting the comput | er. 🗹       |                                                    |             |
| Server Disk Space                                              |                 |                          |             |                                                    |             |
| Issue Alert at                                                 | 250             | MB(250MB or more)        |             |                                                    |             |
| Suspend at:                                                    | 200             | MB(200MB or more)        |             |                                                    |             |
| Apply                                                          |                 |                          |             |                                                    |             |

Date: 5-Dec-13

No.: RD530004

11. Please confirm that "Option.properties" exists in the following GlobalScanNX or Streamline NX path.

|            | Folder Path                                     | For example                       |
|------------|-------------------------------------------------|-----------------------------------|
| GlobalScan | Installation path¥Ricoh¥GlobalScan¥Uninstaller  | C:¥ProgramFiles¥Ricoh¥GlobalScan¥ |
| NX         |                                                 | Uninstaller                       |
| Streamline | Installation path¥Streamline NX¥SFM¥Uninstaller | C:¥ProgramFiles¥StreamlineNX¥SFM  |
| NX         |                                                 | ¥Uninstaller                      |

| 📙 Uninstaller             |                                  |                    |                 |          |
|---------------------------|----------------------------------|--------------------|-----------------|----------|
| 🕞 🗇 📕 🝷 Program           | Files 👻 GlobalScan 👻 Uninstaller | 👻 🚺 Search         | n Uninstaller   | 2        |
| Organize 🔻 Include in lib | orary 🔻 Share with 👻 New f       | older              |                 |          |
| 🚖 Favorites               | Name *                           | Date modified      | Туре            | Size     |
| 🧮 Desktop                 | 🗾 bootUninstaller                | 7/12/2013 12:42 AM | Application     | 72 KB    |
| Downloads                 | check.properties                 | 7/12/2013 12:41 AM | PROPERTIES File | 1 KB     |
| 🕍 Recent Places           | Option.properties                | 11/20/2013 8:49 AM | PROPERTIES File | 1 KB     |
| 詞 Libraries               | reg.info                         | 7/12/2013 12:42 AM | INFO File       | 1 KB     |
| Documents                 | ininstaller 📄                    | 7/18/2013 8:38 PM  | JAR File        | 3,834 KB |
| 🌙 Music                   | 📄 uninstallerBooter              | 7/12/2013 12:43 AM | JAR File        | 8 KB     |
| E Pictures                | ininstallerHelper                | 7/12/2013 12:43 AM | JAR File        | 3 KB     |
| 💾 Videos                  |                                  |                    |                 |          |
| 🖳 Computer                | •                                |                    |                 |          |
| 7 items                   |                                  |                    |                 |          |

Note: If checking the "Hide file extensions for known file types" setting, please confirm the "Option" file:

| 🕌 Uninstaller                 |                                  |                        |                 |
|-------------------------------|----------------------------------|------------------------|-----------------|
| 🔾 🗸 🖓 🗢 Streamline N          | IX ▼ SFM ▼ Uninstaller           | 🔹 🚱 Search Uninstaller | <b>P</b>        |
| Organize 🔻 Include in library | y ▼ Share with ▼ Burn New folder |                        | := 🕶 🔝 🔞        |
| ★ Favorites                   | Name ^                           | Date modified          | Type S          |
| 🧮 Desktop                     | DootUninstaller                  | 9/5/2012 1:43 PM       | Application     |
| Downloads                     | dheck                            | 9/5/2012 1:44 PM       | PROPERTIES File |
| 🔠 Recent Places               | Option                           | 11/28/2013 1:08 PM     | PROPERTIES File |
| E Libraries                   | reg.info                         | 9/5/2012 1:44 PM       | INFO File       |
| Documents                     | uninstaller.jar                  | 1/7/2013 12:04 PM      | JAR File        |
| J Music                       | uninstallerBooter.jar            | 9/5/2012 1:43 PM       | JAR File        |
| Pictures                      | uninstallerHelper.jar            | 9/5/2012 1:43 PM       | JAR File        |
| Videos                        |                                  |                        |                 |
| Computer                      |                                  |                        |                 |
| Local Disk (C+)               | •                                |                        | •               |
| 7 items                       |                                  |                        |                 |

Note: Even if a patch is applied, the revision does not change.

| RICOH                   | Technical B | ulletin        | PAGE: 16/17   |
|-------------------------|-------------|----------------|---------------|
| Model: GlobalScan NX v2 |             | Date: 5-Dec-13 | No.: RD530004 |

Please check the "Lock Code" and "Work date".

Note: The following information is required for reimbursement.

- Work date (date the bug fix program was installed).
- Application name (GSNX or SLNX)
- Lock Code for the server where the GSNX or SFM PC application is installed.

\*Reimbursement will not be accepted if the above information is missing.

1. Double click the "GlobalScanNX Activation Tool" or "Scan and Fax Manager Activation Tool". GlobalScanNX:

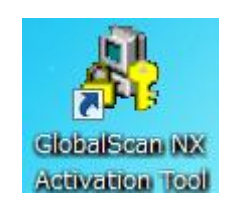

StleamlineNX:

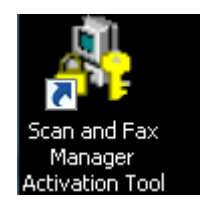

2. Check the "Lock Code"

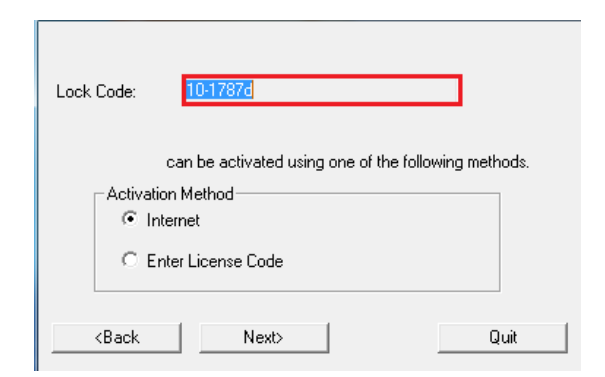

Note: Please fill in the information, such as below.

For example:

| Application  | Lock Code | Work date    |
|--------------|-----------|--------------|
| GlobalScanNX | 10-1787d  | Dec. 5, 2013 |

Date: 5-Dec-13

No.: RD530004

### How to recover

#### Restore to the previous version

If customer have request that want to restore to the previous version, please performed the following steps.

1 Overwrite the GlobalScanNX/Scan and Fax Manager on the previous version.

2 Delete the "Option.properties" file in the following GlobalScanNX or Streamline NX path.

|               | Folder Path                                     | For example                      |
|---------------|-------------------------------------------------|----------------------------------|
| GlobalScan NX | Installation path¥Ricoh¥GlobalScan¥Uninstaller  | C:¥ProgramFiles¥Ricoh¥GlobalScan |
|               |                                                 | ¥Uninstaller                     |
| Streamline NX | Installation path¥Streamline NX¥SFM¥Uninstaller | C:¥ProgramFiles¥StreamlineNX¥SF  |
|               |                                                 | M¥Uninstaller                    |

### Technical Bulletin

**PAGE: 1/4** 

| Model: GlobalSc                                                          | Model: GlobalScan NX Dat |           | )ate: 25-Mar-14 |         | No.: RD530005 |                   |
|--------------------------------------------------------------------------|--------------------------|-----------|-----------------|---------|---------------|-------------------|
| Subject: GlobalScan NX v2 Serverless Edition Installation to Windows 8.1 |                          | Prepared  | d by: S.U       | chiyama |               |                   |
| From: Solution Se                                                        | upport Department        |           |                 |         |               |                   |
| Classification:                                                          | Troubleshooting          | Part info | orma            | tion    | Action        | n required        |
|                                                                          | Mechanical               | Electric  | al              |         | Servic        | e manual revision |
|                                                                          | Paper path               | Transm    | it/rec          | eive    | Retrof        | fit information   |
|                                                                          | Product Safety           | Other (   |                 | )       | 🛛 Tier 2      |                   |

#### Summary

GlobalScan NX v2 Serverless Edition supports Windows 8.1 since v2.2.0. When installing GlobalScan NX v2 Serverless Edition on Windows 8.1, certain actions may be needed to ensure correct operation.

### Configuration for using GlobalScan Admin Tool / SSL Setting Tool with Windows 8.1

The following problem may occur when you try to use GlobalScan Admin Tool / SSL Setting Tool with Windows 8.1. An error message will be displayed, as below.

| ( ) 127.0.0.1:8081/gsnx/index.htm                                                                  |
|----------------------------------------------------------------------------------------------------|
| 🥔 This page can't be displayed 🛪                                                                   |
| <u>File Edit View Favorites Tools H</u> elp                                                        |
| 🟠 Home 🔹 🔊 Feeds ()) 🔹 🖃 Read mail 🛛 🖶 Print 👻 Page 👻 Safety 👻 Tools 👻 🚱 Help 👻 🔂 Internet options |

# This page can't be displayed

- Make sure the web address http://127.0.0.1:8081 is correct.
- · Look for the page with your search engine.
- Refresh the page in a few minutes.

Fix connection problems

### Configuration There are 2 methods for solving the problem.

#### [Recommended] Method 1: Apply [KB2898785] via Windows Update

- Apply the secure update program [KB2898785] by running Windows Update in the customer environment.

- Restart the customer environment after [KB2898785] is applied.

- Retry accessing the GlobalScan Admin Tool / SSL Setting Tool and confirm that the problem is resolved.

Note:

Please refer to the following URL regarding the details of [KB2898785]. (http://technet.microsoft.com/en-us/security/bulletin/ms13-097)

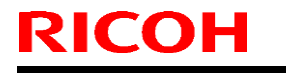

Date: 25-Mar-14

No.: RD530005

Model: GlobalScan NX

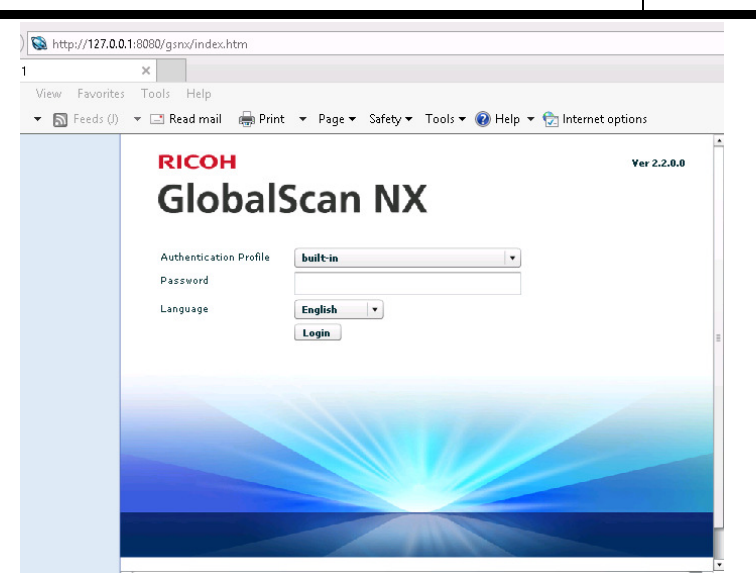

#### Method 2: Change the access URL for GlobalScan Admin Tool / SSL Setting Tool

- Access the "AdminTool.url" property file in the folder where the GlobalScan Admin Tool/ SSL Setting Tool application program is located, as below: {Install path} \GlobalScan\AdminTool.url

Sample:

C:\Program Files\GlobalScan\AdminTool.url (Default)

- Edit the URL details in "AdminTool.url", as below:
- 1. Right-click "AdminTool.url" and select "Properties".
- 2. Click the "Web Document" tab in the properties screen.
- 3. Modify the URL value, as below.

Sample:

[Default] http://127.0.0.1:8080/gsnx/index.htm -> http://localhost:8080/gsnx/index.htm

| 🐌 l 💽 🚺 = l              | Shortcut Tools                  | GlobalScan –          | □ ×          |                                            |
|--------------------------|---------------------------------|-----------------------|--------------|--------------------------------------------|
| File Home Share          | View Manage                     |                       | ~ 🕐          | 3 AdminTool Properties                     |
| 🔄 🏵 🔻 🕇 🚺 « Pre          | ogram Files 🕨 GlobalScan        | ✓ ♂ Search GlobalScan | ,p           | General Web Document Security Details      |
| 🔆 Favorites              | 🗌 Name 🏠                        | Date modified         | Туре         | AdminTool                                  |
| 🛄 Desktop                | 鷆 bin                           | 1/24/2014 5:38 PM     | File folder  |                                            |
| 🚺 Downloads              | ) classes                       | 1/24/2014 5:39 PM     | File folder  | LIPL http://127.0.0.1/8080/gspx/index.htm  |
| 📃 Recent places          | 鷆 data                          | 3/6/2014 4:03 PM      | File folder  | UNE. http://www.nocodygshotmackindin       |
|                          | 鷆 etc                           | 2/3/2014 10:14 AM     | File folder  | Shortcut key: None                         |
| 🜉 This PC                | 퉬 jetty                         | 1/24/2014 5:38 PM     | File folder  | Visits: Unknown                            |
| 膧 Desktop                | 퉬 jre                           | 1/24/2014 5:37 PM     | File folder  | 291-10-10-10-10-10-10-10-10-10-10-10-10-10 |
| Documents                | 🌗 jre32                         | 1/24/2014 5:38 PM     | File folder  | Change Icon                                |
| 鷆 Downloads              | 퉬 lib                           | 1/24/2014 5:38 PM     | File folder  |                                            |
| 🚺 Music                  | ) scheduler_config              | 1/24/2014 5:38 PM     | File folder  |                                            |
| 📔 Pictures               | 鷆 tmp                           | 2/3/2014 10:13 AM     | File folder  |                                            |
| 📔 Videos                 | 鷆 tmp_rmi                       | 1/24/2014 5:39 PM     | File folder  |                                            |
| 🚢 Local Disk (C:)        | 鷆 tools                         | 1/24/2014 5:35 PM     | File folder  |                                            |
|                          | 퉬 Uninstaller                   | 1/24/2014 5:38 PM     | File folder  |                                            |
| 年 Network                | 📄 <del>java.login.con</del> fig | 10/27/2013 1:05 AM    | CONFIG File  |                                            |
|                          | ✓  AdminTool                    | 1/24/2014 5:40 PM     | Internet Sho |                                            |
|                          | inspireijar                     | 10/27/2013 1:05 AM    | JAR File     |                                            |
|                          | 🗿 master                        | 10/27/2013 1:04 AM    | Setup Inforr |                                            |
|                          | 📋 Readme                        | 10/27/2013 1:04 AM    | Text Docum   |                                            |
|                          | RLicAct                         | 3/6/2014 4:57 PM      | Text Docum   | OK Cancel Apply                            |
|                          | 🔊 SSL Setting                   | 1/24/2014 5:38 PM     | Internet Sho |                                            |
|                          | <                               |                       | >            |                                            |
| 20 items 1 item selected |                                 |                       |              |                                            |

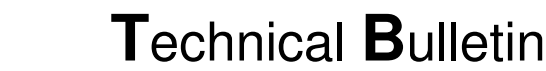

RICOH

Date: 25-Mar-14

No.: RD530005

| Sample:                                                                           |                                           |                                                  |
|-----------------------------------------------------------------------------------|-------------------------------------------|--------------------------------------------------|
|                                                                                   | ? <b>7.0.0.1</b> :8080/gsnx/index.htm     |                                                  |
| 😪 127.0.0.1                                                                       | ž                                         |                                                  |
| <u>F</u> ile <u>E</u> dit <u>V</u> iew F <u>a</u> vo<br>☆ Ho <u>m</u> e ▼ SS Feed | s http://localhost:8080/gsnx/inc          | lex.htmety ▼ Tools ▼ @ Help ▼ 🔂 Internet options |
|                                                                                   | RICOH<br>Global<br>Authentication Profile | Scan NX                                          |
|                                                                                   | Password<br>Language                      | English v<br>Login                               |

- Access the "SSLSetting.url" property file in the folder where the GlobalScan application program is located, as below:

{Install path} \GlobalScan\ SSLSetting.url

Sample:

C:\Program Files\GlobalScan\SSLSetting.url (Default)

- Edit the URL details in "SSLSetting.url", as below:
- 1. Right-click "SSLSetting.url" and select "Properties".
- 2. Click the "Web Document" tab in the properties screen.
- 3. Modify the URL value, as below.

http://127.0.0.1:8080/gsnx/ssl\_\*\*.html -> http://localhost:8080/gsnx/ssl\_\*\*.html

Note:

The value of "\*\*" in the above URL will be changed according to the selected language settings when running GlobanScan NX installer.

Example: If the selected language is "English", the value of "\*\*" will be "en".

- Retry and see if the GlobalScan SSL Setting Tool can be accessed via the GlobalScan Admin Tool.

Sample:

Model: GlobalScan NX

**RICOH** 

Date: 25-Mar-14

No.: RD530005

| Edit View Ex<br>Home - S | http://localhost.8080/gs | inx/ssl_en.html<br>Page • Safety •<br>Glo<br>iment | ™<br>balScan I      | Internet <u>o</u> ptions |
|--------------------------|--------------------------|----------------------------------------------------|---------------------|--------------------------|
| Create CSR               | Install Certifi          | cate <u> </u> Delete                               | Certificate Details |                          |
|                          | Certificate Status       | Issuer                                             | Subject             | Term of Valid            |
| Certificate No.          |                          |                                                    |                     |                          |
| Certificate No.<br>key0  | None                     |                                                    |                     |                          |

#### Note:

**Method 2** may not work if "Enable Protected Mode" is checked in the "Local Intranet" settings in the Internet Options -> Security tab in Internet Explorer. In this case, please use **Method 1**.

|                                                                                     | li li                                                                                                    | nternet                                                | Options                                                               |                                                 | ?               | ×     |
|-------------------------------------------------------------------------------------|----------------------------------------------------------------------------------------------------|--------------------------------------------------------|-----------------------------------------------------------------------|-------------------------------------------------|-----------------|-------|
| General Secur                                                                       | ity Privacy                                                                                                | Content                                                | Connections                                                           | Programs                                        | Adva            | inced |
| Select a zone<br>Internet<br>Locz<br>This :<br>foun<br>Security leve<br>Allowed lev | Local Intran<br>Local Intran<br>I intranet<br>zone is for all i<br>d on your intra<br>el for this zone     | nne securi<br>Trust<br>websites ti<br>anet.            | ed sites Re                                                           | stricted<br>sites                               | 2S              |       |
|                                                                                     | <ul> <li>Appropriate<br/>(intranet)</li> <li>Most conte</li> <li>Unsigned A</li> <li>Same as Me</li> </ul> | e for webs<br>nt will be r<br>ctiveX cor<br>edium leve | ites on your lo<br>un without pro<br>trols will not b<br>without prom | cal network<br>mpting you<br>e downloade<br>pts | d               |       |
| <b>⊡</b> Enable                                                                     | e Protected M                                                                                              | ode (r <mark>e</mark> qui<br>Cust                      | res restarting I<br>tom level                                         | Internet Exp<br>Default                         | lorer)<br>level |       |
|                                                                                     |                                                                                                    |                                                        | Reset all zone                                                        | es to default                                   | level           |       |
|                                                                                     |                                                                                                    | Oł                                                     | ( C                                                                   | ancel                                           | Ap              | ply   |

## **T**echnical **B**ulletin

**PAGE: 1/1** 

| Model: GlobalSc                                     | lodel: GlobalScan NX Da |           | Date: 25-Mar-14         |      | 14       | No.: RD530006     |
|-----------------------------------------------------|-------------------------|-----------|-------------------------|------|----------|-------------------|
| Subject: GlobalScan NX v2 Installation to Ch-C1 Pro |                         |           | Prepared by: S.Uchiyama |      | chiyama  |                   |
| From: Solution S                                    | upport Department       |           |                         |      |          |                   |
| Classification:                                     | ☑ Troubleshooting       | Part info | orma                    | tion | Action   | required          |
|                                                     | Mechanical              | Electric  | al                      |      | Servic   | e manual revision |
|                                                     | Paper path              | 🗌 Transm  | it/rec                  | eive | Retrof   | it information    |
|                                                     | Product Safety          | Other (   |                         | )    | 🛛 Tier 2 |                   |

### Summary

GlobalScan NX v2 supports Ch-C1 Pro since v2.2.1. When installing GlobalScan NX v2 SDK application to Ch-C1 pro, certain actions must be performed in order to ensure correct operation.

### Configuration for Ch-C1 Pro before installing GlobalScan NX v2 SDK application

JavaVM platform is bundled on NAND in Chari-C1 Pro. In case of Ch-C1 Pro, JavaVM platform is unavailable as default. Therefore, it is necessary to be available JavaVM platform via SP Mode before installing GlobalScan NX v2 SDK application to Chari-C1 Pro.

#### $\geq$ Procedure

- 1) Enter the SP Mode
- 2) Select "System/Copy" settings
   3) Enter "SP 5-730-001", and then modify the value to "1(Available))".
- 4) Restart the device
- 5) Confirm "JavaTM Platform" is displayed via "Extended Feature Settings"

#### Note:

The procedure for installing GlobalScan NX v2 SDK application to Chari-C1 Pro is the same as for other device. For detailed procedures, please refer to following manuals:

Remote Install Manager Service Manual

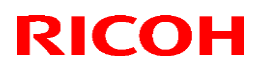

### Reissued: 12-Mar-15

| Model: GlobalScan NX v2 Date: 2-Mar-15 No.: RD53000/a | Model: GlobalScan NX v2 | Date: 2-Mar-15 | No.: RD530007a |
|-------------------------------------------------------|-------------------------|----------------|----------------|
|-------------------------------------------------------|-------------------------|----------------|----------------|

### **RTB** reissue

The items in *red itallics* were changed.

| Subject: GlobalS    | can NX V2.x/Streamline NX V   | /2.x Setup guide | Prepared | by: Seizoh Uchiyama               |
|---------------------|-------------------------------|------------------|----------|-----------------------------------|
| for Product Modific | ation Request                 |                  |          |                                   |
| From: Solution Su   | upport Sect., Solution Suppor | t Dept.          |          |                                   |
| Classification:     | Troubleshooting               | Part informa     | tion [   | Action required                   |
|                     | Mechanical                    | Electrical       | [        | $oxed{l}$ Service manual revision |
|                     | Paper path                    | Transmit/rec     | eive [   | Retrofit information              |
|                     | Product Safety                | Other (          | ) [      | Tier 2                            |

# GlobalScan NX V1.x / V2.x Streamline NX V1.x / V2.x

Setup guide for Product Modification Request

# Important

Please obtain the correct patch before this setup is performed.

Mar, 2015 Solution Support Department Service & Support Center Business Solutions Group Ricoh Company LTD

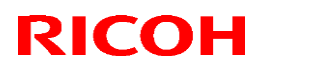

### Reissued: 12-Mar-15

| Date: 2-Mar-15 No.: RD530007a | Model: GlobalScan NX v2 | Date: 2-Mar-15 | No.: RD530007a |
|-------------------------------|-------------------------|----------------|----------------|
|-------------------------------|-------------------------|----------------|----------------|

**Operation flow for "Product Modification Request"** 

|       | Operation Flow                                                        |   |
|-------|-----------------------------------------------------------------------|---|
|       |                                                                       |   |
| Check | 0 Check the customer environment •••••••••••••••••••••••••••••••••••• |   |
| P C   |                                                                       |   |
|       | 1 GlobalScanNX/StreamlineNX PC application fix operation •••••P.8     |   |
|       |                                                                       | • |

#### Reissued: 12-Mar-15

| Model: GlobalScan NX v2 | Date: 2-Mar-15 | No.: RD530007a |
|-------------------------|----------------|----------------|
|-------------------------|----------------|----------------|

### **Bug information**

#### Problem:

After a user logs in to an MFP and operates "Send to Me" or "Send to Home Folder" and logs out, if another user logs in to the MFP and operates "Send to Me" or "Send to Home Folder" two or more times, the second user's job(s) will be delivered to the first user via email.

#### Occurrence conditions:

This problem may occur if all of the following conditions are met.

Target versions

> GlobalScan NX Server Edition (Serverless Edition is NOT affected.)

Version 1 -> v1.2 or later

Version 2 -> All versions

> Streamline NX
 Version 1 -> All versions
 Version 2 -> All versions

#### Target settings

Workflows that contain "Send to Me" or "Send to Home Folder".

#### > Send to Me

|         |         | Properties                      |  |  |  |
|---------|---------|---------------------------------|--|--|--|
|         |         | Required Entry 🔘 Yes 💿 No       |  |  |  |
|         |         | Send to Email                   |  |  |  |
|         |         | Display Name * Send to Email    |  |  |  |
|         |         | Email System Settings           |  |  |  |
|         |         | Send to Email Option Settings   |  |  |  |
|         |         | Body                            |  |  |  |
|         |         |                                 |  |  |  |
|         |         |                                 |  |  |  |
|         |         |                                 |  |  |  |
| Send to | Email 🛁 | Send to Me 💿 On 🔘 Off           |  |  |  |
| Send to | Email   | Default Domain for Manual Input |  |  |  |
|         |         | Ontion Settings                 |  |  |  |

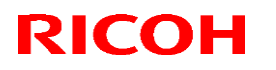

### Reissued: 12-Mar-15

| Model: GlobalScan NX v2 | Date: 2-Mar-15 | No.: RD530007a |
|-------------------------|----------------|----------------|

> Send to Home Folder

| Send to Folder                |                              |
|-------------------------------|------------------------------|
| Properties                    |                              |
| Required Entry 🔾 Yes 💿 No     |                              |
| Send to Folder                |                              |
| Display Name * Send to Folder |                              |
| Add/Delete StartPoint Path    |                              |
| Send to Home Folder           |                              |
| Send to Home Folder           | ✓ Enable Send to Home Folder |
| Access to Subfolder           | Enable Subfolder Browsing    |

#### Note:

Wrong jobs will only be delivered to a user who uses the same device as the correct user.

#### Target conditions

- The first user operates "Send to Me" or "Send to Home Folder" and communication between GSNX/SFM-S and the GSNX SDK application/SFM-E suddenly fails for some reason.

- The second user logs in to the same MFP and operates "Send to Me" or "Send to Home Folder" two or more times within five minutes of the first user operating "Send to Me" or "Send to Home Folder".

#### Cause:

GSNX / SLNX bug.

#### Permanent fix:

GlobalScan NX Server Edition v2.3.2 (Released in February 2015.) Streamline NX v2.4.0 (Planned for release in March 2015.)

## Technical Bulletin

#### Reissued: 12-Mar-15

Model: GlobalScan NX v2 Date: 2-Mar-15

No.: RD530007a

### 0. Check the customer environment

#### 0-1 Check the PC application version

Check the GlobalScanNX/StreamlineNX PC application version. For details, please see below.

The Product Modification Request targets are as follows: GlobalScan NX Server Edition from v1.2.0.0 to v2.3.1.0 Streamline NX from v1.0.0.0 to v2.3.1.0

#### Important:

The bug fix program prepared by RCL covers the following versions. We assume that the tool will cover most user environments. If you require the bug fix program for a different version, please update the customer software. If the customer does not allow updating the software, please contact us via the PMR DB.

- GlobalScan NX Server Edition from v1.5.0.0 to v2.3.1.0 (Between v1.2.0.0 - v1.4.X.X is not covered.)

- Streamline NX from v1.2.0.0 to v2.3.1.0 (Between v1.0.0.0 - v1.1.X.X is not covered.)

Note:

Regarding GlobalScan NX Server Edition, this problem does not occur in v2.3.2.0 for later. Regarding Streamline NX, this problem does not occur in v2.4.0.0 for later.

The fix operation target is the PC application only. Devices and software are not targeted.

# Technical Bulletin

### Reissued: 12-Mar-15

| Model: GlobalScan NX v2 | Date: 2-Mar-15 | No.: RD530007a |
|-------------------------|----------------|----------------|
|                         |                |                |

#### How to check versions in AdminTool:

Check the version on the AdminTool login screen. GlobalScanNX:

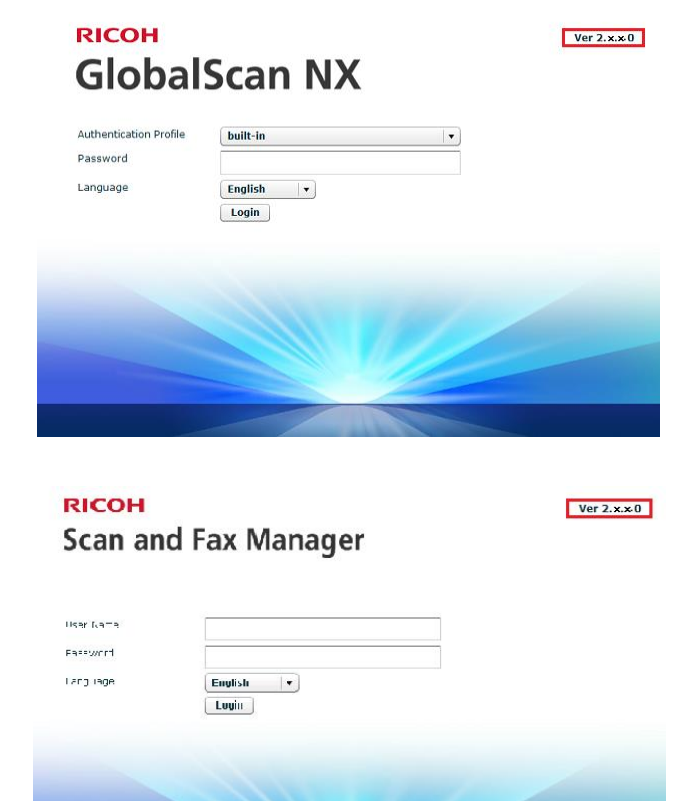

StreamlineNX:

## Technical Bulletin

#### Reissued: 12-Mar-15

| Model: GlobalScan NX v2 | Date: 2-Mar-15 | No.: RD530007a |
|-------------------------|----------------|----------------|
|-------------------------|----------------|----------------|

#### 0-2 Check the GSNX Edition

When using GlobalScanNX, please check if it is the Server Edition. For details, please see below.

#### Important:

Product Modification Request target is GSNX Server Edition. This problem does not occur when using GSNX Serverless Edition.

#### How to check the edition:

If "Running" is displayed, the PC application is server edition.

|       |               |                      | Running             | ?      |
|-------|---------------|----------------------|---------------------|--------|
| RICOH |               |                      | 1 Administrator     | Logout |
| Home  | Configuration | Maintenance Settings | Job Management Logs |        |

If "Running" is not displayed, the PC application is serverless edition.

|       |               |                      |                |               | ?      |
|-------|---------------|----------------------|----------------|---------------|--------|
| RICOH |               |                      | 1              | Administrator | Logout |
| Home  | Configuration | Maintenance Settings | Job Management | Logs          |        |

Reissued: 12-Mar-15

| Model: GlobalScan NX v2 | Date: 2-Mar-15 | No.: RD530007a |
|-------------------------|----------------|----------------|
|-------------------------|----------------|----------------|

### 1. GlobalScanNX/StreamlineNX PC application fix operation

### 1-1 Collect the system backup

Collect the system backup in the GlobalScanNX/StreamlineNX (Scan and Fax Manager) AdminTool:

1. Open GlobalScanNX/StreamlineNX AdminTool and open [Maintenance Settings] -> [Maintenance] and select the slot delivery service.

|              |               |                      | Running           | ?      |
|--------------|---------------|----------------------|-------------------|--------|
| RICOH        |               |                      | 👤 Administrator 🗌 | Logout |
| Home         | Configuration | Maintenance Settings | Job Management    | Logs   |
| Maintenar    | nce System Co | ntrol                |                   |        |
| Mainten      | ance          |                      |                   |        |
| Task in Proc | ess           |                      |                   |        |

2. Select the slot and click the "Backup" button.

|      |            |             |                      | •   | Running       | ?      |
|------|------------|-------------|----------------------|-----|---------------|--------|
| RIC  | ОН         |             |                      | 1   | Administrator | Logout |
| Ho   | me Conf    | iguration   | Maintenance Settings | Jot | o Management  | Logs   |
| Ma   | intenance  | System Cont | rol                  |     |               |        |
| Mair | ntenance   |             |                      |     |               |        |
| Task | in Process |             |                      |     |               |        |
|      |            |             |                      |     |               |        |
|      |            |             | %                    |     |               |        |
| Bac  | kup Restor | e Downloa   | d Upload Delete      |     |               |        |
| Slot | Date/Time  |             | Comment              |     |               |        |
| 1    | Blank      |             |                      |     |               |        |
| 2    | Blank      |             |                      |     |               |        |
| 3    | Blank      |             |                      |     |               |        |
| 4    | Blank      |             |                      |     |               |        |
| 5    | Blank      |             |                      |     |               |        |
| 6    | Blank      |             |                      |     |               |        |
| 7    | Blank      |             |                      |     |               |        |
| 8    | Blank      |             |                      |     |               |        |

3. Enter a "Comment" and click the "OK" button.

Example comment: "Product Modification Request".

| Backup                 |
|------------------------|
| () Confirm             |
| Do you want to backup? |
| Comment                |
| OK Cancel              |

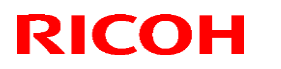

### Reissued: 12-Mar-15

| Model: GlobalScan NX v2 | Date: 2-Mar-15 | No.: RD530007a |
|-------------------------|----------------|----------------|
|-------------------------|----------------|----------------|

4. Check that additional backup data is displayed in a slot, as below.

| RIC                        | он                                                                                                    |                                                 | Running     ?     Administrator     Logout |
|----------------------------|----------------------------------------------------------------------------------------------------|-------------------------------------------------|--------------------------------------------|
| Hor                        | ne Configuration                                                                                               | Maintenance Settings                            | Job Management Logs                        |
| Mai                        | ntenance System Co                                                                                             | ntrol                                           |                                            |
| Mair                       | ntenance                                                                                                    |                                                 |                                            |
| Tack                       | in Drocons                                                                                                    |                                                 |                                            |
| Task                       | IN Process                                                                                                    |                                                 |                                            |
|                            |                                                                                                    |                                                 |                                            |
|                            |                                                                                                    | 0%                                              |                                            |
|                            |                                                                                                    |                                                 |                                            |
| Bac                        | kup Restore Down                                                                                               | load Upload Delete                              |                                            |
| Slot                       | Date/Time                                                                                                    | Comment                                         |                                            |
| 1                          | 10/15/0010 14:17:06                                                                                            |                                                 |                                            |
|                            | 10/13/2013 14:17:20                                                                                            | 1015                                            |                                            |
| 2                          | 10/10/2013 14:17:26                                                                                            | 1015<br>10102013                                | _                                          |
| 2                          | 10/15/2013 14:17:26<br>10/10/2013 21:41:26<br>11/27/2013 15:48:25                                              | 1015<br>10102013<br>Product Modification Reques | st                                         |
| 2<br>3<br>4                | 10/13/2013 14:17:26<br>10/10/2013 21:41:26<br>11/27/2013 15:48:25<br>Blank                                     | 1015<br>10102013<br>Product Modification Reques | st                                         |
| 2<br>3<br>4<br>5           | 10/13/2013 14:17:28<br>10/10/2013 21:41:26<br>11/27/2013 15:48:25<br>Blank<br>Blank                            | 1015<br>10102013<br>Product Modification Reques | st                                         |
| 2<br>3<br>4<br>5<br>6      | 10/13/2013 14:17:28<br>10/10/2013 21:41:26<br>11/27/2013 15:48:25<br>Blank<br>Blank<br>Blank                   | 1015<br>10102013<br>Product Modification Reques | st                                         |
| 2<br>3<br>4<br>5<br>6<br>7 | 10/13/2013 14:17:26<br>10/10/2013 21:41:26<br>11/27/2013 15:48:25<br>Blank<br>Blank<br>Blank<br>Blank<br>Blank | 1015<br>10102013<br>Product Modification Reques | st                                         |

5. Collect the backup. Select the backup data and click the "Download" button.

|       |                     |                           | Running         | ?      |
|-------|---------------------|---------------------------|-----------------|--------|
| RIC   | он                  |                           | 1 Administrator | Logout |
| Hon   | ne Configuration    | Maintenance Settings      | Job Management  | Logs   |
| Mai   | ntenance System Con | trol                      |                 |        |
| Mair  | ntenance            |                           |                 |        |
| Taski | in Process          |                           |                 |        |
| Idoki | III FIOCESS         |                           |                 |        |
|       |                     |                           |                 |        |
|       |                     | %                         |                 |        |
| Bac   | kun Restore Downlo  | ad Uninad Delete          |                 |        |
|       |                     |                           |                 |        |
| Slot  | Date/Time           | Comment                   |                 |        |
| 1     | 10/15/2013 14:17:26 | 1015                      |                 |        |
| 2     | 10/10/2013 21:41:26 | 10102013                  |                 |        |
| 3     | 11/27/2013 15:48:25 | Product Modification Requ | est             |        |
| 4     | Blank               |                           |                 |        |
| 5     | Blank               |                           |                 |        |
| 6     | Blank               |                           |                 |        |
| 7     | Blank               |                           |                 |        |
|       |                     |                           |                 | I      |

6. If the customer needs a password to protect the backup, please enter the password and click the "OK" button. If the customer does not need a password to protect the backup, please the "OK" button.

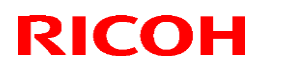

### Reissued: 12-Mar-15

| Model: GlobalScan NX v2 | Date: 2-Mar-15 | No.: RD530007a |
|-------------------------|----------------|----------------|
|                         |                |                |

| Download                                                            |
|---------------------------------------------------------------------|
| Confirm                                                             |
| Enter a password to protect the backup file. Click [OK] to confirm. |
| Password ******                                                     |
| Confirm Password ******                                             |
| OK Cancel                                                           |

7. Save the backup file.

| 🌈 Select locatio                           | n for download              | by 127.0.0.1                              |                 |                                                      | ×      |
|--------------------------------------------|-----------------------------|-------------------------------------------|-----------------|------------------------------------------------------|--------|
| Save in:                                   | 🧮 Desktop                   |                                           | •               | G 🗊 📂 🛄•                                             |        |
| S<br>Recent Places                         | Libra<br>Syst               | <b>ries</b><br>em Folder                  | 12              | Administrator<br>System Folder                       | ŕ      |
| Desktop                                    | Com<br>Syst                 | <b>puter</b><br>em Folder                 | Ô               | Network<br>System Folder                             |        |
| Libraries                                  | Adm<br>Activ<br>Shor        | nistration Manager<br>vation Tool<br>tcut | 0               | Administration Manager<br>AdminTool<br>Shortcut      |        |
| Computer                                   | Shor<br>1.86                | ort Generator (HTTP)<br>tcut<br>KB        |                 | Scan and Fax Manager<br>Activation Tool<br>Shortcut  |        |
| Network                                    | Scar<br>Adm<br>Shor         | and Fax Manager<br>nTool<br>tcut          |                 | Scan and Fax Manager SSL<br>Setting Tool<br>Shortcut |        |
|                                            |                             |                                           | (               | ca                                                   | •      |
|                                            | File name:                  | gsnx                                      |                 | <b>•</b>                                             | Save   |
|                                            | Save as type:               | All Files (*.*)                           |                 | -                                                    | Cancel |
| Warning: This file r<br>before saving or o | nay be an execut<br>pening. | able program or contair                   | n malicious con | tent, use caution                                    |        |

8. Check the following screen and backup file.

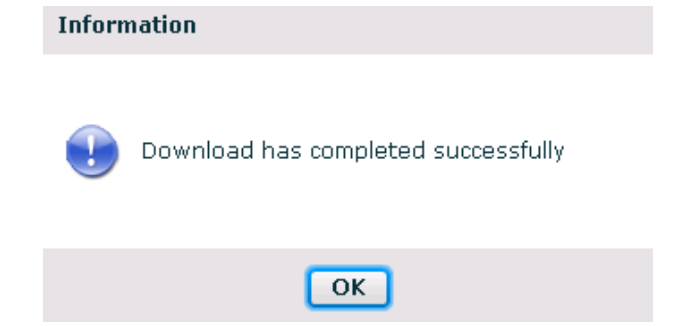

## Technical Bulletin

#### Reissued: 12-Mar-15

| Model: GlobalScan NX v2 | Date: 2-Mar-15 | No.: RD530007a |
|-------------------------|----------------|----------------|
|-------------------------|----------------|----------------|

# Apply the bug fix program to the GlobalScan NX or Streamline NX PC application/AdminTool

Please perform the following setup procedure at the customer sites decided by the regional support members. Regarding the problem's occurrence conditions, refer to page 4.

Preparation: Obtain the bug fix program. File name: ScanToMePatch.zip

#### Important:

The bug fix program prepared by RCL covers the following versions. We assume that the tool will cover most user environments. If you require the bug fix program for a different version, please update the customer software. If the customer does not allow updating the software, please contact us via the PMR DB.

- GlobalScan NX Server Edition from v1.5.0.0 to v2.3.1.0 (Between v1.2.0.0 - v1.4.X.X is not covered.)

- Streamline NX from v1.2.0.0 to v2.3.1.0 (Between v1.0.0.0 - v1.1.X.X is not covered.)

Regarding the target versions, please refer to "Bug information" section.

#### Reissued: 12-Mar-15

| Madal: GlabalSaan NV v2 | 2 Mor 15 N  |              |
|-------------------------|-------------|--------------|
| Date.                   | 2-11/1a1-15 | NO HD550007a |

#### Apply the patch to GlobalScan NX or Streamline NX server application/AdminTool:

- 1. Please confirm that the server has Globalscan NX or Streamline NX installed.
- Open the GlobalScan NX AdminTool or Scan and Fax Manager and open [Maintenance Settings] ->
   [System Control] -> [Switch Delivery Service Status], and stop the delivery service.

|                    |                               |                            |              | Suspended     | ?      |  |  |
|--------------------|-------------------------------|----------------------------|--------------|---------------|--------|--|--|
| RICOH              |                               |                            | 1            | Administrator | Logout |  |  |
| Home               | Configuration                 | Maintenance Settings       | Job Manageme | nt Logs       |        |  |  |
| Maintenance        | System Con                    | trol                       |              |               |        |  |  |
| System Cor         | System Control                |                            |              |               |        |  |  |
| Delivery Service S | itatus <mark>Suspended</mark> | Refresh                    |              |               |        |  |  |
| Switch Deliver     | y Service Status              |                            |              |               |        |  |  |
|                    |                               |                            |              |               |        |  |  |
| Start delivery con | vice automatically s          | when starting the computer |              |               |        |  |  |
| Start derivery ser | vice automatically (          | when starting the computer |              |               |        |  |  |
| Server Disk Space  | 9                             |                            |              |               |        |  |  |
| Issue Alert        | at: 250 🖨                     | MB(250MB or more)          |              |               |        |  |  |
| Suspend at         | t: 200 🖨                      | MB(200MB or more)          |              |               |        |  |  |
| Apply              |                               |                            |              |               |        |  |  |

3. Open the service list on Windows OS and stop "GlobalScan Service" or "Streamline NX Scan and Fax Manager".

GlobalScan NX:

| Services           |                    |                      |                           |                    | _ 🗆 ×                     |
|--------------------|--------------------|----------------------|---------------------------|--------------------|---------------------------|
| File Action View I | Help               |                      |                           |                    |                           |
| 🗢 🔿  📰 🖸 🧿         | 🗟 🛛 📷 🕨 🖿 🕪        |                      |                           |                    |                           |
| 🔍 Services (Local) | 🔅 Services (Local) | _                    |                           |                    |                           |
|                    | GlobalScan Service | Name A               | Description               | Status             | Startup Type              |
|                    | Start the service  | Diagnostic Policy Se | The Diagno<br>The Diagno  | Started            | Automatic (D<br>Manual    |
|                    | Description        | Diagnostic System    | The Diagno<br>Provides Di |                    | Manual<br>Manual          |
|                    | GlobalScan Service | Distributed Link Tra | Maintains li              | Started            | Automatic                 |
|                    |                    | Oistributed Transac  | Coordinate<br>The DNS Cl  | Started<br>Started | Automatic (D<br>Automatic |
|                    |                    | Encrypting File Syst | Provides th               |                    | Manual                    |
|                    |                    | Extensible Authenti  | The Extens                |                    | Manual                    |
|                    |                    | Section Discovery    | The FDPH                  |                    | Manual                    |
|                    |                    | Eunction Discovery   | Publishes t               |                    | Manual                    |
|                    |                    | GlobalScan Service   | GlobalScan                |                    | Automatic                 |
|                    |                    | Group Policy Client  | The servic                | Started            | Automatic                 |
|                    |                    | 🖳 Health Key and Cer | Provides X                |                    | Manual                    |
|                    |                    | Section Anterface D  | Enables ge                |                    | Manual                    |
|                    |                    | Site and AuthIP IPs  | The IKEEX                 | Started            | Automatic                 |
|                    |                    | Service              | Enables us                |                    | Manual                    |
|                    |                    | MInternet Connectio  | Provides n                |                    | Disabled 👻                |
|                    |                    | •                    |                           |                    | •                         |
|                    | Extended Standard  |                      |                           |                    |                           |

Streamline NX:

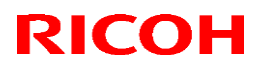

Autom

### **Beissued: 12-Mar-15**

|   |                  |                            |                          |                |             |         |         | _ |
|---|------------------|----------------------------|--------------------------|----------------|-------------|---------|---------|---|
| Ν | lodel: GlobalSc  | an NX v2                   |                          | Date: 2-Mar-15 | No.: RE     | 053000  | 7a      |   |
|   |                  |                            |                          |                |             |         |         |   |
|   | Q,               |                            | Services                 |                |             | _       |         | × |
|   | File Action View | Help                       |                          |                |             |         |         |   |
|   | 🗢 🄿 🖬 🖬 Q        | 🗟 🚺 🕨 🖬 🕪                  |                          |                |             |         |         |   |
|   | Services (Local) | Services (Local)           |                          |                |             |         |         |   |
|   |                  | Streamline NX Scan and Fax | Name                     | <b>▲</b>       | Description | Status  | Startup | ^ |
|   |                  | Manager                    | 🔍 Streamline NX Report ( | Generator      | Streamline  | Running | Automa  |   |

Streamline INX Secure Print Manage Streamline ... Running Automa Restart the service Superfetch Manual Maintains a... System Event Notification Service Monitors sy... Running Automa Description: Coordinates... Running 🔍 System Events Broker Automa . .

an and Fax Manac

If "Internet Information Services (IIS)" is used for the web server, launch Internet Service Manager and 4. stop IIS.

Streamline N>

IIS 7.5/8.0:

4-1. Right-click on [computer name (local computer)].

Stop the service

4-2. Select [Stop].

| G Mitt form | A - 2 A                                                                                                    |
|-------------|----------------------------------------------------------------------------------------------------|
|             | E TO<br>Antonio func<br>Ser Uni<br>Ser Uni<br>S |
|             |                                                                                                    |
|             |                                                                                                    |

Note: This procedure is unnecessary if [Built-in Web Server] is being used as the web server.

- Copy "ScanToMePatch.zip" to the customer server. 5.
- Extract "ScanToMePatch.zip" and double click "setup.exe" in the "ScanToMePatch.zip" folder. 6.

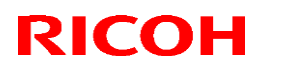

### Reissued: 12-Mar-15

| Model: GlobalScan NX v2 | Date: 2-Mar-15 | No.: RD530007a |
|-------------------------|----------------|----------------|
|                         |                |                |

7. Select the language for the install instructions and click the "OK" button.

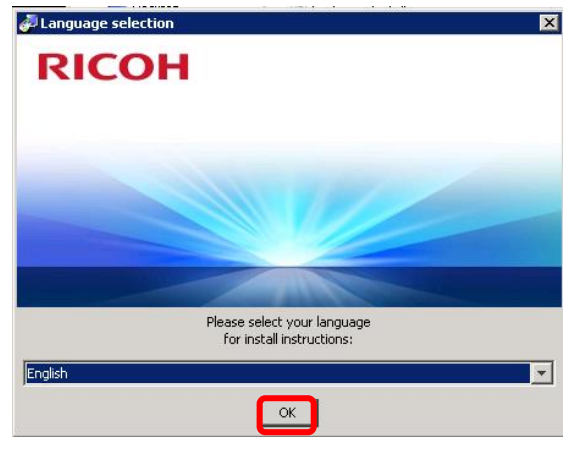

8. Click the "Next" button.

|                           | Install Scan To Me Patch                          | X |
|---------------------------|---------------------------------------------------|---|
| Please read the following | information:                                      |   |
| Welcome to                | nstall Wizard for Scan To Me Patch                |   |
| install wizard installs   | can To Me Patch to your computer.                 |   |
| Make sure you close       | all other applications before running this setup. |   |
|                           |                                                   |   |
|                           |                                                   |   |
|                           |                                                   |   |
|                           |                                                   |   |
|                           |                                                   |   |
|                           |                                                   |   |
|                           |                                                   | _ |
|                           | S Next (N)                                        | 8 |

9. Click the "Finish" button.

| er in soal in mage Lerrection Patch                                                    |                                |                                                                          |        |
|----------------------------------------------------------------------------------------|--------------------------------|--------------------------------------------------------------------------|--------|
| i Stup has successfully installed Image Correction Parch to the computer.              | erinstall image Correction Pat | cn                                                                       |        |
| Setup has successfully installed Image Correction Patch to the computer.               |                                |                                                                          |        |
| Setup has successfully installed image Correction Patch to the computer.               |                                |                                                                          |        |
| i Setup has successfully installed image Correction Patch to the computer.             |                                |                                                                          |        |
| Setup has successfully installed Image Correction Patch to the computer.               |                                |                                                                          |        |
| Setup has successfully installed linege Correction Patch to the computer.              |                                |                                                                          |        |
| Stup has successfully installed image Correction Patch to the computer.                |                                |                                                                          |        |
| Setup has successfully installed image Correction Patch to the computer.               |                                |                                                                          |        |
| Setup has successfully installed Image Correction Patch to the computer.               |                                |                                                                          |        |
| To Setup has successfully installed image Correction Patch to the computer.            |                                |                                                                          |        |
| Solup has successfully installed Image Correction Patch to the computer.               |                                |                                                                          |        |
| $\widehat{0}$ Setup has successfully installed Image Correction Patch to the computer. |                                |                                                                          |        |
|                                                                                        |                                | Setup has successfully installed Image Correction Patch to the computer. |        |
|                                                                                        |                                | · · · · · · · · · · · · · · · · · · ·                                    |        |
|                                                                                        |                                |                                                                          |        |
|                                                                                        |                                |                                                                          |        |
|                                                                                        |                                |                                                                          |        |
|                                                                                        |                                |                                                                          |        |
|                                                                                        |                                |                                                                          |        |
|                                                                                        |                                |                                                                          |        |
|                                                                                        |                                |                                                                          |        |
|                                                                                        |                                |                                                                          |        |
|                                                                                        |                                |                                                                          |        |
|                                                                                        |                                |                                                                          |        |
| Enter 1                                                                                |                                |                                                                          | Finich |
|                                                                                        |                                |                                                                          |        |
|                                                                                        |                                |                                                                          |        |

# Technical Bulletin

### Reissued: 12-Mar-15

| Model: GlobalScan NX v2 | Date: 2-Mar-15 | No.: RD530007a |
|-------------------------|----------------|----------------|
|                         |                |                |

10. Log in to the GlobalScan NX AdminTool or StreamlineNX (Scan and Fax Manager) and start the delivery service as "Running. If delivery Service Status is "Suspended", click the "Switch Delivery Service Status".

Note: This user must have admin authority.

|                       |                 |               |               |              | ▶ R     | unning       | ?      |
|-----------------------|-----------------|---------------|---------------|--------------|---------|--------------|--------|
| RICOH                 |                 |               |               |              | 1 A     | dministrator | Logout |
| Home Co               | nfiguration     | Maintenar     | ice Settings  | Job Man      | agement | Logs         |        |
| Maintenance           | System Co       | ntrol         |               |              |         |              |        |
| System Cont           | rol             |               |               |              |         |              |        |
| Delivery Service Sta  | tus Running     | Refresh       |               |              |         |              |        |
| Switch Delivery S     | Service Status  | 1             |               |              |         |              |        |
| ·                     |                 |               |               |              |         |              |        |
|                       |                 |               |               |              |         |              |        |
| Start delivery servic | e automatically | when starting | the computer. | $\checkmark$ |         |              |        |
| Server Disk Space     |                 |               |               |              |         |              |        |
| Issue Alert at        | 250             | MB(250MB      | or more)      |              |         |              |        |
| Suspend at:           | 200             | MB(200MB      | or more)      |              |         |              |        |
| Apply                 |                 |               |               |              |         |              |        |

11. Confirm if the "Option.properties" file includes the following text:

"Scan¥ To¥ Me¥ Patch=1.0.0.0"

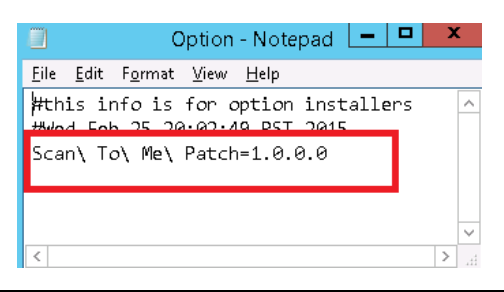

|            | Folder Path                                    | Example                                       |
|------------|------------------------------------------------|-----------------------------------------------|
| GlobalScan | Installation                                   | C:¥ProgramFiles¥Ricoh¥GlobalScan¥Uninstaller¥ |
| NX         | path¥Ricoh¥GlobalScan¥Uninstaller¥Option.prope | Option.properties                             |
|            | rties                                          |                                               |
| Streamline | Installation path¥Streamline                   | C:¥ProgramFiles¥StreamlineNX¥SFM¥Uninstaller  |
| NX         | NX¥SFM¥Uninstaller¥Option.properties           | ¥Option.properties                            |
|            |                                                |                                               |

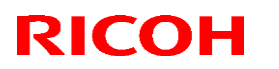

### Reissued: 12-Mar-15

| Model: GlobalScan NX v2 | Date: 2-Mar-15 | No.: RD530007a |
|-------------------------|----------------|----------------|
|                         |                |                |

| i 🖪 🕅 ± i       | Uninstal                                 | ler                |                 |          |
|-----------------|------------------------------------------|--------------------|-----------------|----------|
| File Home Shar  | re View                                  |                    |                 |          |
| -) 💿 🔻 🕇 📕 🖉 -  | Program Files 🕨 GlobalScan 🕨 Uninstaller | ~ C                | Search Uninstal | ller     |
| 🔆 Favorites     | Name                                     | Date modified      | Туре            | Size     |
| E Desktop       | 📧 bootUninstaller                        | 1/5/2012 8:12 PM   | Application     | 72 KB    |
| 🔰 Downloads     | Check properties                         | 5/28/2014 10-38 PM | PROPERTIES File | 1.KB     |
| 🔢 Recent places | Option.properties                        | 2/25/2015 8:02 PM  | PROPERTIES File | 1 KB     |
|                 | reganro                                  | 57972006 T1:09 PIW | INFO FILE       | I ND     |
| 💻 This PC       | 📄 uninstaller.jar                        | 8/10/2014 11:29 PM | JAR File        | 3,868 KB |
|                 | uninstallerBooter.jar                    | 1/5/2012 8:12 PM   | JAR File        | 8 KB     |
| 📭 Network       | uninstallerHelper.jar                    | 9/17/2008 11:30 PM | JAR File        | 3 KB     |

Note: If "Hide file extensions for known file types" is set in the operating system, please confirm the "Option" file:

| File Home Share       | View                                   |                    |                  |
|-----------------------|----------------------------------------|--------------------|------------------|
| 🔄 💿 🔻 🕇 <u>)</u> « Pr | ogram Files 🔸 GlobalScan 🕨 Uninstaller | ~ 0                | Search Uninstall |
| 🔆 Favorites           | Name                                   | Date modified      | Туре             |
| 🛄 Desktop             | 📧 bootUninstaller                      | 1/5/2012 8:12 PM   | Application      |
| 🐌 Downloads           | Check                                  | 5/28/2014 10:38 PM | PROPERTIES File  |
| 🔛 Recent places       | Option                                 | 2/25/2015 8:02 PM  | PROPERTIES File  |
|                       | reg.info                               | 3/9/2008 11:09 PM  | INFO File        |
| 🌉 This PC             | 📄 uninstaller.jar                      | 8/10/2014 11:29 PM | JAR File         |
|                       | 📄 uninstallerBooter.jar                | 1/5/2012 8:12 PM   | JAR File         |
| 👽 Network             | 📄 uninstallerHelper.jar                | 9/17/2008 11:30 PM | JAR File         |

Note: Even if a patch is applied, there will be no revision changes.

# Technical Bulletin

### Reissued: 12-Mar-15

| Model: GlobalScan NX v2 | Date: 2-Mar-15 | No.: RD530007a |
|-------------------------|----------------|----------------|
|-------------------------|----------------|----------------|

Please check the "Lock Code" and "Work date".

Note: The following information is required for reimbursement.

- Work date (date the bug fix program was installed).
- Application name (GSNX or SLNX)
- Lock Code for the server where the GSNX or SFM PC application is installed.

\*Reimbursement will not be accepted if the above information is missing.

1. Double click the "GlobalScanNX Activation Tool" or "Scan and Fax Manager Activation Tool". GlobalScanNX:

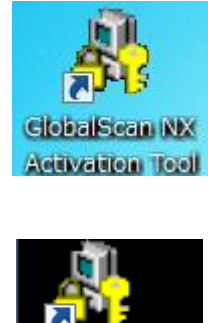

nader

StleamlineNX:

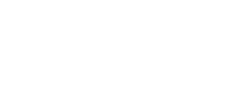

2. Check the "Lock Code"

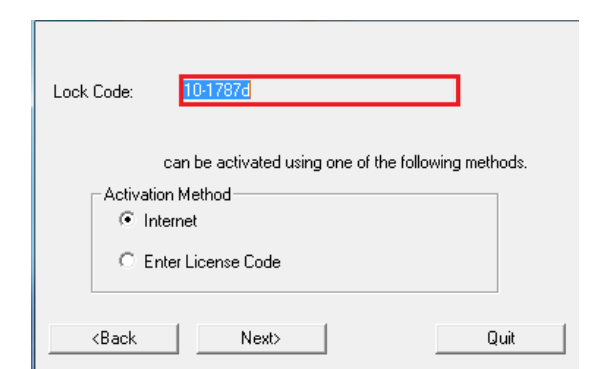

Note: Please fill in the information, such as below.

For example:

| Application  | Lock Code | Work date     |
|--------------|-----------|---------------|
| GlobalScanNX | 10-1787d  | Mar. 15, 2015 |

## Technical Bulletin

#### Reissued: 12-Mar-15

| Model: GlobalScan NX v2 | Date: 2-Mar-15 | No.: RD530007a |
|-------------------------|----------------|----------------|
|-------------------------|----------------|----------------|

### How to recover

#### Restore to the previous version

If customer have request that want to restore to the previous version, please performed the following steps.

1 Perform an overwrite installation using the version of GlobalScanNX/Scan and Fax Manager used by the customer before the fix program was applied.

2 Delete the "Option.properties" file in the following GlobalScanNX or Streamline NX path.

|               | Folder Path                                     | For example                      |
|---------------|-------------------------------------------------|----------------------------------|
| GlobalScan NX | Installation path¥GlobalScan¥Uninstaller        | C:¥ProgramFiles¥GlobalScan¥Unins |
|               |                                                 | taller                           |
| Streamline NX | Installation path¥Streamline NX¥SFM¥Uninstaller | C:¥ProgramFiles¥StreamlineNX¥SF  |
|               |                                                 | M¥Uninstaller                    |

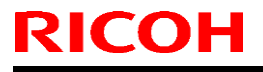

Model: XG-SD2

Date: 04-Mar-16

No.: RD530009

| Subject: Firmware Release Note: ImageCorrectionPatch |                                |                | Prepared by: A. Fujinuma |                         |  |
|------------------------------------------------------|--------------------------------|----------------|--------------------------|-------------------------|--|
| From: Solution Su                                    | upport Sect., Solution Support | Dept.          |                          |                         |  |
| Classification:                                      | Troubleshooting                | Part informat  | tion                     | Action required         |  |
|                                                      | 🗌 Mechanical                   | Electrical     |                          | Service manual revision |  |
|                                                      | Paper path                     | Transmit/rec   | eive                     | Retrofit information    |  |
|                                                      | Product Safety                 | 🛛 Other (Firmv | vare)                    | X Tier 2                |  |

# This RTB has been issued to announce the firmware release information for the **ImageCorrectionPatch**.

| Version | Program No. | Effective Date        | Availability of RFU |
|---------|-------------|-----------------------|---------------------|
| 1.0.0.1 | BC150087A   | March 2016 production | Not available       |

Note: Definition of Availability of RFU via @Remote "Available": The firmware can be updated via RFU or SD card.

"Not available": The firmware can only be updated via SD card.

| Version | Modified Points or Symptom Corrected |
|---------|--------------------------------------|
| 1.0.0.1 | Initial Release                      |

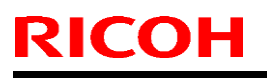

**PAGE: 2/5** 

Model: XG-SD2

Date: 04-Mar-16

No.: RD530009

### **Bug information**

#### Problem:

When using the "Image Correction" plug-in, if the plug-in encounters an error for any reason and performs its retry process, delivery will be successful but some page data may be deleted and not sent. The deleted pages cannot be recovered unless the customer scans the original manuscripts again.

#### **Occurrence Conditions:**

This problem may occur if all of the following conditions are met. - Target versions > GlobalScan NX Server Edition (Serverless Edition is NOT affected.) Version 1 : v1.3 or later Version 2 : v2.0.00 – v2.4.0.0

> Streamline NX Version 1 : All versions Version 2 : v2.0.0.0 –v2.6.0.0

- Target settings

The "Image Correction" plug-in is used.

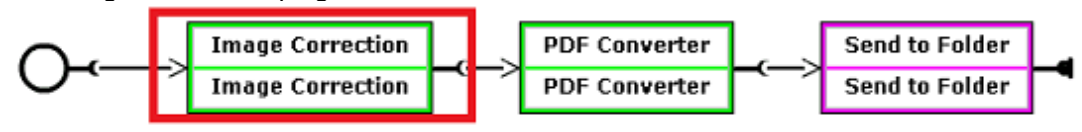

- Target data

Use a multi-page document as input data.

#### Cause:

"Image Correction filter" internal processing have bug.

#### Permanent Fix:

GlobalScan NX: V2.4.1.0 Streamline NX: V2.6.1.0

| Т | echnical | <b>B</b> ulletin |
|---|----------|------------------|
|   | Comba    |                  |

**PAGE: 3/5** 

Model: XG-SD2

**RICOH** 

Date: 04-Mar-16

No.: RD530009

Apply the bug fix program to GlobalScan NX or Streamline NX

1. Open the GlobalScan NX AdminTool or Scan and Fax manager. Go to [Maintenance Settings] -> [System Control] -> [Switch Delivery Service Status] and stop the delivery service.

|                                                                                                    |                |      | Suspended                | 2      |
|----------------------------------------------------------------------------------------------------|----------------|------|--------------------------|--------|
| RICOH GlobalScan NX Ver 2.4.0.0                                                                                                    |                |      | 1 Built-in Administrator | Logout |
| Home Configuration Maintenance Settings                                                                                                    | Job Management | Logs |                          |        |
| Maintenance System Control                                                                                                    |                |      |                          |        |
| System Control                                                                                                    |                |      |                          |        |
| Delivery Service Status Suspended Refresh                                                                                                    |                |      |                          |        |
| Switch Delivery Service Status                                                                                                    |                |      |                          |        |
|                                                                                                    |                |      |                          |        |
|                                                                                                    |                |      |                          |        |
|                                                                                                    |                |      |                          |        |
| Start delivery service automatically when starting the computer.                                                                                                    | <b>v</b>       |      |                          |        |
| Start delivery service automatically when starting the computer.<br>Server Disk Space                                                                                   | V              |      |                          |        |
| Start delivery service automatically when starting the computer.<br>Server Disk Space<br>Issue Alert at: 250 + M8(250MB or more)                                        |                |      |                          |        |
| Start delivery service automatically when starting the computer.<br>Server Disk Space<br>Issue Alert at: 250 + MB(250MB or more)<br>Suspend at: 200 + MB(200MB or more) | ¥              |      |                          |        |

2. Open the Services list in the Windows OS and stop "GlobalScan Service" or "Streamline NX Scan and Fax Manager".

|                    |                     | Services                       |                     |         | -            | □ X        |
|--------------------|---------------------|--------------------------------|---------------------|---------|--------------|------------|
| File Action View   | Help                |                                |                     |         |              |            |
| 🗢 🄿 📅 🛅 🧔          | ) 🔂 🚺 📷 🕨 💷 🕪       |                                |                     |         |              |            |
| 🍓 Services (Local) | Services (Local)    |                                |                     |         |              |            |
|                    | GlobalScan Service  | Name 📩                         | Description         | Status  | Startup Type | Log On 🔺   |
|                    |                     | 🔍 Distributed Transaction Co   | Coordinates         | Running | Automatic (D | Networl    |
|                    | Start the service   | 🔍 DNS Client                   | The DNS Cli         | Running | Automatic (T | Networl    |
|                    |                     | 🔍 Encrypting File System (EFS) | Provides th         |         | Manual (Trig | Local Sy   |
|                    | Description:        | 🔍 Extensible Authentication P  | The Extensi         |         | Manual       | Local Sy 🗏 |
|                    | GlobalScan Service  | 🔍 Function Discovery Provide   | The FDPHO           |         | Manual       | Local Se   |
|                    |                     | 🔍 Function Discovery Resourc   | Publishes th        |         | Manual       | Local Se   |
|                    |                     | 🍓 GlobalScan Service           | GlobalScan          |         | Automatic    | Local Sy   |
|                    |                     | 鵒 Group Policy Client          | The service         | Running | Automatic (T | Local Sy   |
|                    |                     | 🌼 Health Key and Certificate   | Provides X.5        |         | Manual       | Local Sy   |
|                    |                     | 🧠 Human Interface Device Ser   | Activates an        |         | Manual (Trig | Local Sy   |
|                    |                     | 🌼 Hyper-V Data Exchange Ser    | Provides a          | Running | Manual (Trig | Local Sy   |
|                    |                     | 🔍 Hyper-V Guest Service Inter  | Provides an         |         | Manual (Trig | Local Sy   |
|                    |                     | 🔍 Hyper-V Guest Shutdown S     | Provides a          | Running | Manual (Trig | Local Sy   |
|                    |                     | 🌼 Hyper-V Heartbeat Service    | Monitors th         | Running | Manual (Trig | Local Sy   |
|                    |                     | 🔅 Humer-V Remote Deckton Vi    | Drovides a n<br>III | Rupping | Manual (Trin |            |
|                    | Extended Standard / |                                |                     |         |              |            |
|                    |                     |                                |                     |         |              |            |

- 3. Copy the bug fix program to the customer's server.
- 4. Extract the bug fix program and double click the "setup.exe" file.

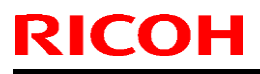

### Model: XG-SD2

Date: 04-Mar-16 No.: F

No.: RD530009

5. Select the language that you would like to use for the install procedure and click the "OK" button.

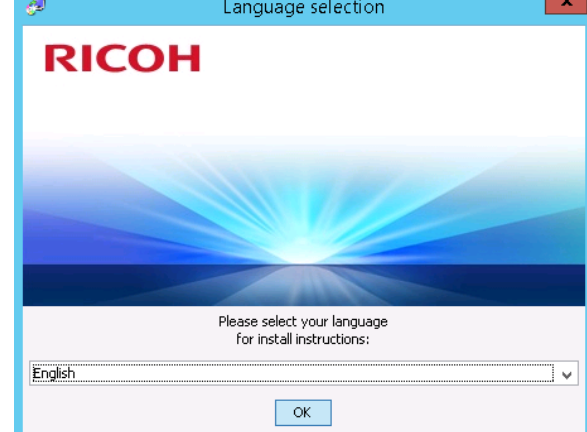

### 6. Click the "Next" button.

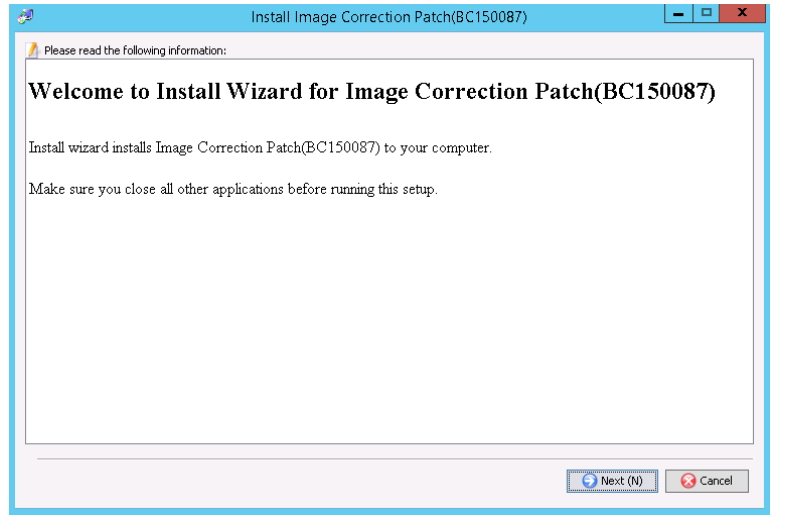

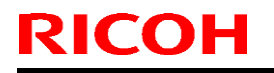

**PAGE: 5/5** 

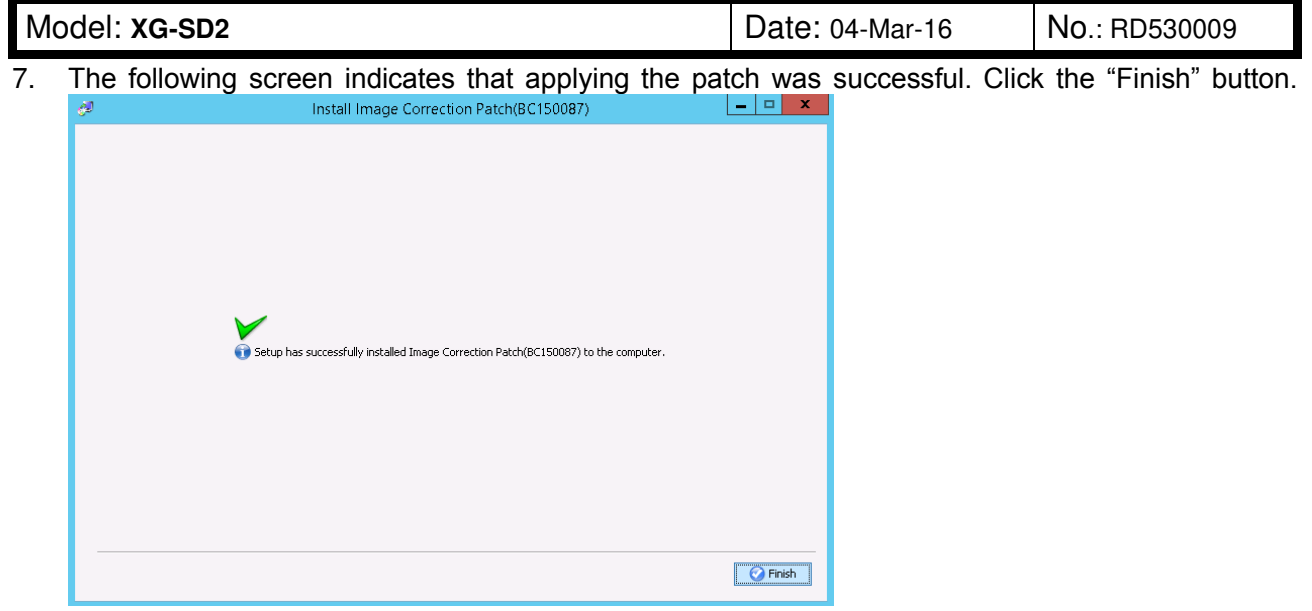

Log in to the GlobalScan NX AdminTool or Streamline NX (Scan and Fax Manager) and set the delivery service as "Running". If the Delivery Service Status is "Suspended", click on "Switch Delivery Service Status".